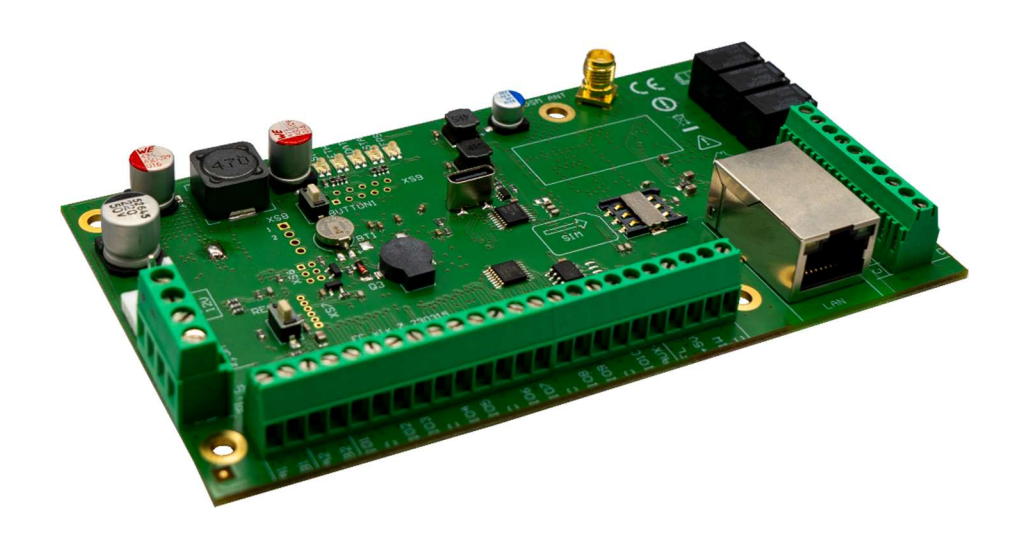

# Priešgaisrinės centralės komunikatorius "FLEXi" FC Įrengimo instrukcija

Rugsėjis, 2023

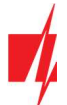

# Turinys

| S/ | SAUGOS REIKALAVIMAI |                                                                   |    |  |  |
|----|---------------------|-------------------------------------------------------------------|----|--|--|
| 1  | AP                  | PRAŠYMAS                                                          | 4  |  |  |
|    | 1.1                 | TECHNINIAI PARAMETRAI                                             | 4  |  |  |
|    | 1.2                 | Komunikatoriaus "Flexi" FC elementai                              | 6  |  |  |
|    | 1.3                 | Išorinių kontaktų paskirtis                                       | 6  |  |  |
|    | 1.4                 | Šviesinė veikimo indikacija                                       | 7  |  |  |
|    | 1.5                 | Medžiagos reikalingos montavimo darbams                           |    |  |  |
| 2  | КС                  | OMUNIKATORIAUS MAITINIMAS                                         | 8  |  |  |
|    | 2.1                 | Pagrindinis maitinimas                                            |    |  |  |
|    | 2.2                 | REZERVINIS MAITINIMAS                                             |    |  |  |
|    | 2.3                 | Komunikatoriaus komplektas                                        |    |  |  |
| 3  | SIS                 | ISTEMOS ĮRENGIMAS                                                 | 9  |  |  |
|    | 3.1                 | Komunikatoriaus tvirtinimas montažiniame korpuse                  | 9  |  |  |
|    | 3.2                 | Prietaisų prijungimo eiliškumas                                   |    |  |  |
|    | 3.3                 | Jutiklių jungimas                                                 |    |  |  |
|    | 3.4                 | DŪMŲ JUTIKLIŲ JUNGIMAS                                            |    |  |  |
|    | 3.5                 | Priešgaisrinės centralės ir komunikatoriaus jungimo schema        |    |  |  |
|    | 3.6                 | Temperatūros jutiklio prijungimo schema                           | 12 |  |  |
|    | 3.7                 | Relės, LED indikatoriaus prijungimo schemos                       |    |  |  |
|    | 3.8                 | Priešgaisrinės centralės įėjimų ir komunikatoriaus jungimo schema |    |  |  |
|    | 3.9                 | IO SERIJOS IŠPLĖTIMO MODULIŲ PRIJUNGIMO SCHEMOS                   |    |  |  |
|    | 3.10                | Komunikatoriaus įjungimas                                         |    |  |  |
| 4  | GF                  | REITAS KONFIGŪRAVIMAS SU PROGRAMA TRIKDISCONFIG                   |    |  |  |
|    | 4.1                 | Nustatymai ryšiui su Protegus 2 programėle                        | 15 |  |  |
|    | 4.2                 | NUSTATYMAI RYŠIUI SU STEBĖJIMO PULTU                              | 17 |  |  |
| 5  | NU                  | UOTOLINIS VALDYMAS                                                |    |  |  |
|    | 5.1                 | Komunikatoriaus registravimas Protegus 2 programėlėje             | 19 |  |  |
|    | 5.2                 | Konfigūravimas ir valdymas SMS žinutėmis                          |    |  |  |
|    | 5.3                 | PGM išėjimų valdymas skambučiu                                    |    |  |  |
| 6  | TR                  | RIKDISCONFIG LANGŲ APRAŠYMAS                                      |    |  |  |
|    | 6.1                 | TrikdisConfig būsenos juostos aprašymas                           |    |  |  |
|    | 6.2                 | Langas "Sistemos parinktys"                                       | 22 |  |  |
|    | 6.3                 | Langas "Pranešimai į ST pultą"                                    |    |  |  |
|    | 6.4                 | Langas "Vartotojai ir pranešimai"                                 |    |  |  |
|    | 6.5                 | Langas "Moduliai"                                                 |    |  |  |
|    | 6.6                 | Langas "Zonų įėjimai"                                             | 29 |  |  |
|    | 6.7                 | Langas "PGM išėjimai"                                             |    |  |  |
|    | 6.8                 | Langas "Jutikliai"                                                |    |  |  |
|    | 6.9                 | Langas "Sistemos įvykiai"                                         |    |  |  |
|    | 6.10                | Langas "Įvykių žurnalas"                                          |    |  |  |
|    | 6.11                | GAMYKLINIŲ NUSTATYMŲ ATSTATYMAS                                   | 35 |  |  |
| 7  | NU                  | UOTOLINIS VEIKIMO PARAMETRŲ NUSTATYMAS                            |    |  |  |
| 8  | КС                  | OMUNIKATORIAUS TESTAVIMAS                                         |    |  |  |
| 9  | PR                  | ROGRAMINĖS ĮRANGOS ATNAUJINIMAS                                   |    |  |  |

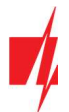

### Saugos reikalavimai

Komunikatorių turi įrengti ir prižiūrėti kvalifikuoti specialistai.

Prieš instaliavimą prašome atidžiai perskaityti šį vadovą, kad išvengtumėte klaidų, dėl kurių galimi įrangos darbo sutrikimai ar net rimti gedimai.

Prieš jungdami bet kokius elektros kontaktus, atjunkite elektros tiekimą.

Dėl bet kokių pakeitimų, modernizavimo ar remonto, kurie atlikti be gamintojo sutikimo, bus nutraukiamas teisės į garantiją galiojimas.

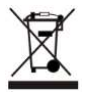

Įrenginys pasibaigus eksploatacijai turi būti utilizuojamas pagal vietinius galiojančius teisės aktus ir jo bei jį sudarančių komponentų negalima išmesti kaip buitinių atliekų.

# 1 Aprašymas

Komunikatorius "Flexi" FC skirtas perduoti priešgaisrinių centralių pranešimus per LAN ir/arba mobiliojo ryšio tinklus.

Veikimo principas. Kai pažeidžiamas komunikatoriaus įėjimas (zona), **"Flexi" FC** perduos įvykio pranešimą į centralizuoto stebėjimo pulto imtuvą ir į **Protegus 2** programėlę per mobilųjį internetą ir/arba per LAN tinklą. Taip pat gali siųsti SMS pranešimus arba paskambinti.

### Savybės

#### Pranešimai saugos tarnybai

- Siunčia įvykius per vietinį LAN tinklą ir (arba) per 4G mobilų internetą.
- Pranešimai galimais ryšio kanalais išsiunčiami parinktu prioritetu.
- Centrinio stebėjimo pulte pranešimai priimami TRIKDIS IP imtuvu arba SIA DC-09 IP protokolu veikiančiu IP imtuvu.
- Pranešimų perdavimo į CSP prioriteto priskyrimas: pranešimai pirmiausia perduodami į CSP ir tik po to – objekto šeimininkui.
- Pranešimus galima perduoti į du skirtingų saugos tarnybų CSP IP imtuvus.
- Įvykių pranešimai perduodami Contact ID arba SIA kodais.

### Pranešimai vartotojams

- Paskambina į pasirinktus telefono numerius (iki 8 naudotojų).
- Siunčia SMS pranešimus apie įvykius (iki 8 naudotojų).
- "Push" ir specialūs garso įspėjimai apie įvykius per Protegus 2 programėlę.
- Nuotolinis temperatūros stebėjimas.

#### Nuotolinis išėjimų valdymas

- **Protegus 2** programėle.
- Paskambinus įrenginio telefono numeriu.
- SMS žinutėmis.

#### Nustatymai ir įrengimas

- Greitas ir lengvas įrengimas.
- Įrenginio konfigūravimas prijungus USB kabeliu arba nuotoliniu būdu naudojant TrikdisConfig programą.
- Nuotolinis programinės įrangos atnaujinimas.
- Du parametrų nustatymo lygiai (paskyros): instaliuotojui ir administratoriui.

#### Įėjimai ir išėjimai

- 3 reliniai išėjimai (1 A, 30V DC).
- "FLOOP" įėjimas skirtas 2laidžių priešgaisrinių jutiklių prijungimui.
- 10 I/O kontaktų, iš kurių kiekvieną galima nustatyti kaip įėjimo (IN) arba išėjimo (OUT) kontaktą. Įėjimo (IN) tipai: NC, NO, EOL, EOL-T, ATZ, ATZ-T. EOL ir ATZ grandinėse galima naudoti skirtingų nominalų rezistorius.
- Su *iO* plėtimo moduliais IN įėjimų skaičių galima išplėsti iki 32 vnt., o OUT išėjimų skaičių galima išplėsti iki 16 vnt.
- *iO* serijos išplėtimo moduliams prijungti naudojama RS485 jungtis.

### 1.1 Techniniai parametrai

| Parametras          | Aprašymas |
|---------------------|-----------|
| LTE modemo dažniai: |           |

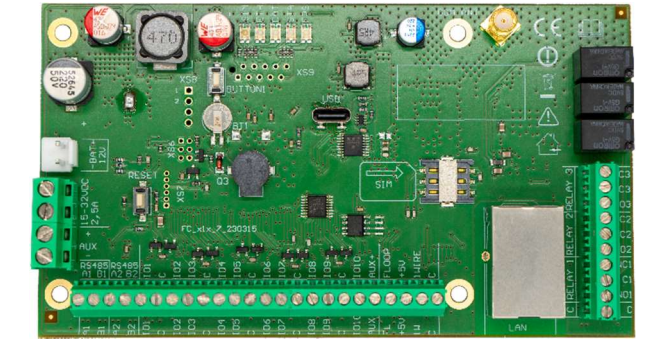

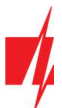

| Parametras                                                                          | Aprašymas                                                                                                    |
|-------------------------------------------------------------------------------------|----------------------------------------------------------------------------------------------------|
| EU (Europa)                                                                         | LTE-FDD: B1/B3/B5/B7/B8/B20/B28                                                                                                    |
| LA (Lotynų Amerika)                                                                 | LTE-FDD: B2/B3/B4/B5/B7/B8/B28/B66                                                                                                    |
| Maitinimo įtampa                                                                    | 15-32 V nuolatinės srovės, 2,5 A.                                                                                                    |
| Naudojama srovė                                                                     | Iki 50 mA (budėjimo režime).                                                                                                    |
|                                                                                     | Iki 300 mA (duomenų siuntimo metu).                                                                                                    |
|                                                                                     | 12.) / žulios – zažtinio sluvenilistanina (AAA/ ZAA                                                                                                    |
| Atsarginis maitinimo saltinis [BAT]                                                 | 12 V SVINO - rugstinis akumuliatorius, 4 An/7 An                                                                                                    |
| Akumuliatoriaus įkrovos srove                                                       | Iki 500 mA                                                                                                    |
| Išorinių įrenginių maitinimo įtampa ir<br>srovė [AUX]                               | Nuolatinė 12 V, iki 1 A                                                                                                    |
| Perdavimo protokolas                                                                | TRK, SIA DC-09_2007, SIA DC-09_2012, SIA DC-09_IPcom, TL150                                                                                                    |
| Šifravimo raktas                                                                    | 6 simbolių šifravimo raktas.                                                                                                    |
| Ryšio su CSP protokolai                                                             | TCP/IP arba UDP/IP                                                                                                    |
| Įvykių pranešimai                                                                   | Contact ID, SIA kodai                                                                                                    |
| LAN modulis                                                                         | Taip, integruotas                                                                                                    |
| LAN tinklo konfigūracijos tipas                                                     | DHCP arba rankinis                                                                                                    |
| SIM kortelė                                                                         | 1 vnt., NANO dydžio                                                                                                    |
| Pranešimų siuntimo parinktys                                                        | - Iki 2 IP ir Port adresų;                                                                                                    |
|                                                                                     | <ul> <li>Į iOS/Android Protegus 2 mobiliąsias programas;</li> </ul>                                                                                                    |
|                                                                                     | - SMS žinutės (iki aštuonių numerių);                                                                                                    |
|                                                                                     | - Skambučiai (iki aštuonių numerių).                                                                                                    |
| Įvykių pranešimų perdavimo kanalai                                                  | 4G, Ethernet (LAN), SMS, skambutis                                                                                                    |
| Pranešimų šifravimas                                                                | Yra                                                                                                    |
| Vidinis laikrodis                                                                   | Yra                                                                                                    |
| Vartotojai                                                                          | 40                                                                                                    |
| Dvigubos paskirties kontaktai [I/O]                                                 | 10 Programuojant nustatoma IN arba OUT funkcija. Kai nustatyta IN, galima priskirti<br>tipą: NC, NO, EOL, EOL_T, ATZ, ATZ_T. Kai nustatyta OUT, kontaktas tampa atvirojo<br>kolektoriaus (OC) tipo išvadų, komutuojančiu iki 100 mA srovę. |
| Grupių skaičius                                                                     | 8                                                                                                    |
| Zonų skaičius                                                                       | 10 (20 zonų, naudojant ATZ), (su plėtikliais plečiamas iki 32 zonų)                                                                                                    |
| PGM išėjimų skaičius                                                                | 3 reliniai (1 A, 30V DC). (Priskyrus I/O gnybtams išėjimo darbo režimą galima gauti<br>13 PGM išėjimų. Su plėtikliais plečiamas iki 16 išėjimų)                                                                                            |
| Buferinės atmintinės talpa                                                          | lki 60 įvykių.                                                                                                    |
| Įvykių žurnalo atmintis                                                             | lki 1000 įvykių. Seniausi įrašai trinami automatiškai.                                                                                                    |
| Veikimo konfigūravimas                                                              | Su kompiuterine programa <b>TrikdisConfig</b> nuotoliniu būdu arba lokaliai per<br>USB Type-C. Nuotoliniu būdu SMS žinutėmis.                                                                                                    |
| 1-Wire magistralės ilgis [1 WIRE]                                                   | lki 30 m                                                                                                    |
| Suderinami temperatūros jutikliai                                                   | Maxim <sup>®</sup> /Dallas <sup>®</sup> DS18S20, DS18B20; AM2301 serijos                                                                                                    |
| Didžiausias temperatūros jutiklių,<br>jungiamų prie 1-Wire magistralės,<br>skaičius | 8 (Dallas) arba 1 (jei naudojamas AM2301 serijos jutiklis)                                                                                                    |

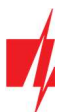

| Parametras               | Aprašymas                                                                  |
|--------------------------|----------------------------------------------------------------------------|
| RS485 magistralė         | 2 vnt.                                                                     |
| RS485 magistralės ilgis  | lki 100 m                                                                  |
| Palaikomi moduliai       | <i>iO-8</i> - plėtimo modulis;                                             |
|                          | <b>iO-MO</b> – iO-WL radijo bangų imtuvas;                                 |
|                          | <i>iO-LORA</i> – plėtimo modulis;                                          |
|                          | <i>iO8-LORA</i> – plėtimo modulis;                                         |
|                          | PB-LORA – panikos mygtukas;                                                |
|                          | REL-LORA - plėtimo modulis.                                                |
| Darbo aplinkos sąlygos   | Temperatūra nuo -10 °C iki +50 °C, santykinė drėgmė – iki 80% prie +20 °C. |
| Komunikatoriaus matmenys | 139 x 78 x 20 mm                                                           |
| Svoris                   | 0,11 kg                                                                    |

### 1.2 Komunikatoriaus "Flexi" FC elementai

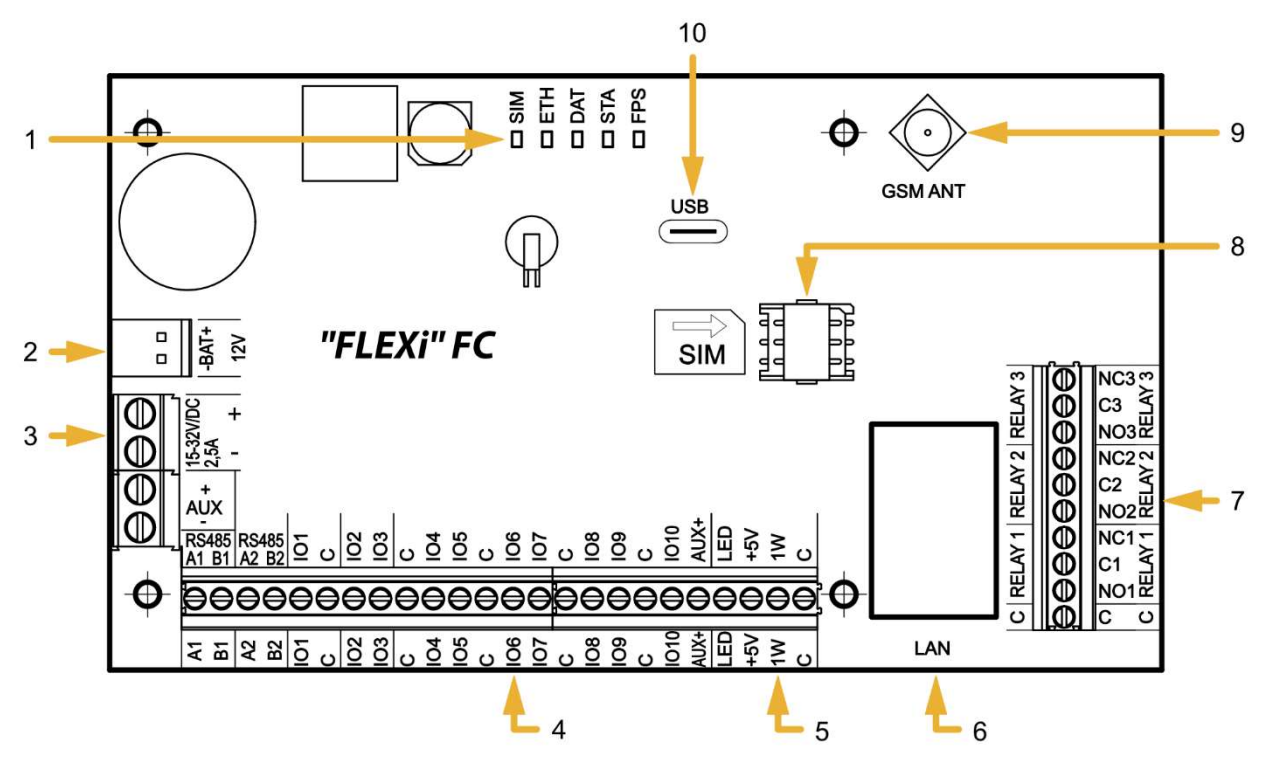

- 1. Ryšio ir veikimo šviesinė indikacija.
- 2. Rezervinio maitinimo kontaktų kaladėlė.
- 3. Pagrindinio maitinimo kontaktų kaladėlė.
- 4. Išorinių kontaktų kaladėlė.
- 5. 1-WIRE magistralės kontaktų kaladėlė.

- 6. LAN jungtis.
- 7. PGM reliniai gnybtai.
- 8. Nano-SIM kortelės laikiklis.
- 9. GSM antenos SMA užsukamo tipo jungtis.
- 10. USB Type-C jungtis komunikatoriaus veikimo parametrams konfigūruoti.

### 1.3 Išorinių kontaktų paskirtis

| Gnybtas               | Aprašymas                                                         |
|-----------------------|-------------------------------------------------------------------|
| Maitinimo gnybtas "+" | Maitinimo gnybtas (15 - 32 V nuolatinės srovės teigiamas gnybtas) |
| Maitinimo gnybtas "-" | Maitinimo gnybtas (15 - 32 V nuolatinės srovės neigiamas gnybtas) |

www.trikdis.com

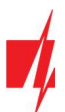

| Gnybtas    | Aprašymas                                                 |
|------------|-----------------------------------------------------------|
| BAT+       | Atsarginio maitinimo šaltinio teigiamas gnybtas 12 V      |
| BAT-       | Atsarginio maitinimo šaltinio neigiamas gnybtas 12 V      |
| AUX+       | Išorinių įrenginių teigiamas 12 V maitinimo gnybtas       |
| AUX-       | Bendras neigiamas gnybtas                                 |
| A1 RS485   | RS485 skirtas <b>iO</b> išplėtimo įrenginiams prijungti   |
| B1 RS485   |                                                           |
| A2 RS485   | RS485 nenaudojamas                                        |
| B2 RS485   |                                                           |
| 101-1010   | Įėjimo/išėjimo gnybtai (gamyklinis nustatymas – įėjimas)  |
| С          | Bendras neigiamas gnybtas                                 |
| AUX+       | Išorinių įrenginių teigiamas 12 V maitinimo gnybtas       |
| FLOOP      | Gnybtas 2-laidžiam priešgaisriniam jutikliui prijungti    |
| +5 V       | 1-Wire įrenginių teigiamas 5 V, 0,2 A maitinimo kontaktas |
| 1 WIRE     | 1-Wire duomenų magistralės kontaktas                      |
| С          | Bendras neigiamas gnybtas                                 |
| NO1/C1/NC1 | 1-o relinio PGM išėjimo gnybtai                           |
| NO2/C2/NC2 | 2-o relinio PGM išėjimo gnybtai                           |
| NO3/C3/NC3 | 3-o relinio PGM išėjimo gnybtai                           |

# 1.4 Šviesinė veikimo indikacija

| Indikatorius | Būklė                                | Aprašymas                                                                                                    |  |  |
|--------------|--------------------------------------|----------------------------------------------------------------------------------------------------|--|--|
| SIM          | Nešviečia                            | Nėra ryšio su GSM tinklu                                                                                                |  |  |
|              | Mirksi žaliai                        | Vyksta SIM kortelės registracija GSM tinkle.                                                                            |  |  |
|              | Šviečia žaliai                       | SIM kortelė priregistruota GSM tinkle.                                                                                  |  |  |
|              | Šviečia žaliai ir mirksi<br>geltonai | Komunikatorius prisijungė prie GSM tinklo. Pakankamas 4G signalo<br>stiprumas yra 3 lygis (trys geltoni sumirksėjimai). |  |  |
| ETH          | Mirksi žaliai                        | LAN kabelis atjungtas arba DHCP problema.                                                                               |  |  |
|              | Šviečia žaliai                       | Prisijungta prie LAN tinklo.                                                                                            |  |  |
| DAT          | Nešviečia                            | Nėra neišsiųstų įvykių pranešimų                                                                                        |  |  |
|              | Šviečia žaliai                       | Siunčiamas pranešimas.                                                                                                  |  |  |
|              | Šviečia geltonai                     | Yra neišsiųstų įvykių pranešimų buferinėje atmintyje.                                                                   |  |  |
| STA          | Mirksi žaliai                        | Sistema veikia be nesklandumų.                                                                                          |  |  |
|              | 1 raudonas mirktelėjimas             | Nėra SIM kortelės                                                                                                    |  |  |
|              | 2 raudoni mirktelėjimai              | Neteisingas SIM kortelės PIN kodas                                                                                      |  |  |
|              | 3 raudoni mirktelėjimai              | Nepavyksta prisijungti prie GSM tinklo                                                                                  |  |  |
|              | 4 raudoni mirktelėjimai              | Nepavyksta prisijungti prie CSP imtuvo per 1-ą kanalą                                                                   |  |  |
|              | 5 raudoni mirktelėjimai              | Nepavyksta prisijungti prie CSP imtuvo per 2-ą kanalą                                                                   |  |  |
|              | 6 raudoni mirktelėjimai              | Nėra pagrindinio maitinimo                                                                                              |  |  |

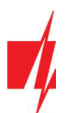

| Indikatorius | Būklė                   | Aprašymas                |
|--------------|-------------------------|--------------------------|
|              | 7 raudoni mirktelėjimai | AUX gedimas (viršsrovis) |
|              | 8 raudoni mirktelėjimai | Baterijos gedimas        |
|              | 9 raudoni mirktelėjimai | LAN kabelis atjungtas    |
|              | 10 raudonų mirktelėjimų | LAN DHCP problema        |
| FPS          |                         | Nenaudojamas             |

### **1.5 Medžiagos reikalingos montavimo darbams**

Prieš pradėdami įrengimą, įsitikinkite, kad turite:

- 1. USB Type-C tipo kabelį, kuris reikalingas konfigūravimui.
- 2. Mažiausiai 4 gyslų kabelį komunikatoriaus prijungimui prie priešgaisrinės centralės.
- 3. Plokščią 2,5 mm atsuktuvą.
- 4. Išorinę GSM anteną, jeigu įrengimo vietoje ryšys silpnas.
- 5. Aktyvuotą nano-SIM kortelę (PIN kodo reikalavimas gali būti išjungtas).
- 6. Priešgaisrinės centralės, prie kurios bus jungiamas komunikatorius, instrukciją.

Reikalingas medžiagas galite užsisakyti iš vietinio platintojo.

### 2 Komunikatoriaus maitinimas

### 2.1 Pagrindinis maitinimas

Komunikatorius turi būti maitinamas iš nuolatinės srovės šaltinio. Nenutrūkstamam sistemos maitinimui užtikrinti, prie komunikatoriaus dar turi būti prijungtas rezervinio maitinimo šaltinis – 12 V akumuliatorius.

### 2.2 Rezervinis maitinimas

Sutrikus sistemos maitinimui iš pagrindinio maitinimo šaltinio, bus formuojamas įvykio *"Tinklo maitinimo dingimas*" pranešimas ir komunikatorius automatiškai persijungs sistemą maitinti iš rezervinio 12 V akumuliatoriaus. Akumuliatoriaus įtampai sumažėjus iki 11,5 V, bus formuojamas įvykio *"Žema baterijos įtampa*" pranešimas. Akumuliatorius bus atjungtas jei jis išsikraus žemiau 9,5 V. Atsiradus kintamos srovės tinklo įtampai, bus formuojamas *"Tinklo maitinimo atsistatymas*" pranešimas ir automatiškai prasidės akumuliatoriaus įkrovimo procesas. Akumuliatoriaus įtampai atsistačius iki 12,6 V, bus formuojamas įvykio *"Baterijos įtampos atsistatymas*" pranešimas.

### 2.3 Komunikatoriaus komplektas

| Pavadinimas                                | Kiekis  |
|--------------------------------------------|---------|
| Komunikatoriaus <b>"FLEXi" FC</b> plokštė  | 1 vnt.  |
| Akumuliatoriaus prijungimo laidas          | 1 vnt.  |
| Rezistorius 2,2 kΩ                         | 20 vnt. |
| Rezistorius 4,7 kΩ                         | 10 vnt. |
| Plastikinis laikiklis (tvirtinimo detalės) | 4 vnt.  |
| Antena ME301M su 2,5 m ilgio kabeliu       | 1 vnt.  |

**Pastaba:** USB Type-C kabelis, skirtas komunikatoriui programuoti, kartu neteikiamas.

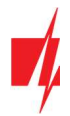

### 3 Sistemos įrengimas

### **3.1** Komunikatoriaus tvirtinimas montažiniame korpuse

Komunikatoriaus plokštė montuojama į montažinį korpusą, kuriame sumontuotas nuolatinės srovės maitinimo šaltinis su 500 mA saugikliu ir numatyta vieta rezervinio maitinimo akumuliatoriui.

Plastikiniais komunikatoriaus plokštės atstumo laikikliais įtvirtinkite komunikatorių į pasirinktą plastikinį arba metalinį montažinį korpusą. Jei parinkote metalinį korpusą, instaliacijos metu nepamirškite jo įžeminti. Naudojamas korpusas privalo tenkinti standartų EN 60950 ir EN 50131 reikalavimus.

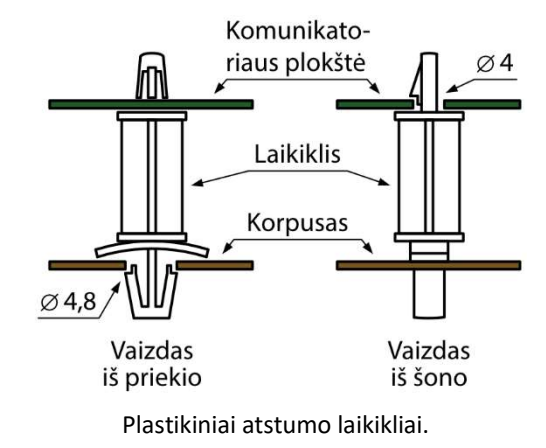

### "FLEXi" FC plokštės matmenys

Paveikslėlyje pateiktos komunikatoriaus plokštės ir jos tvirtinimo kiaurymių matmenys (pateikta milimetrais), bei jų išdėstymas.

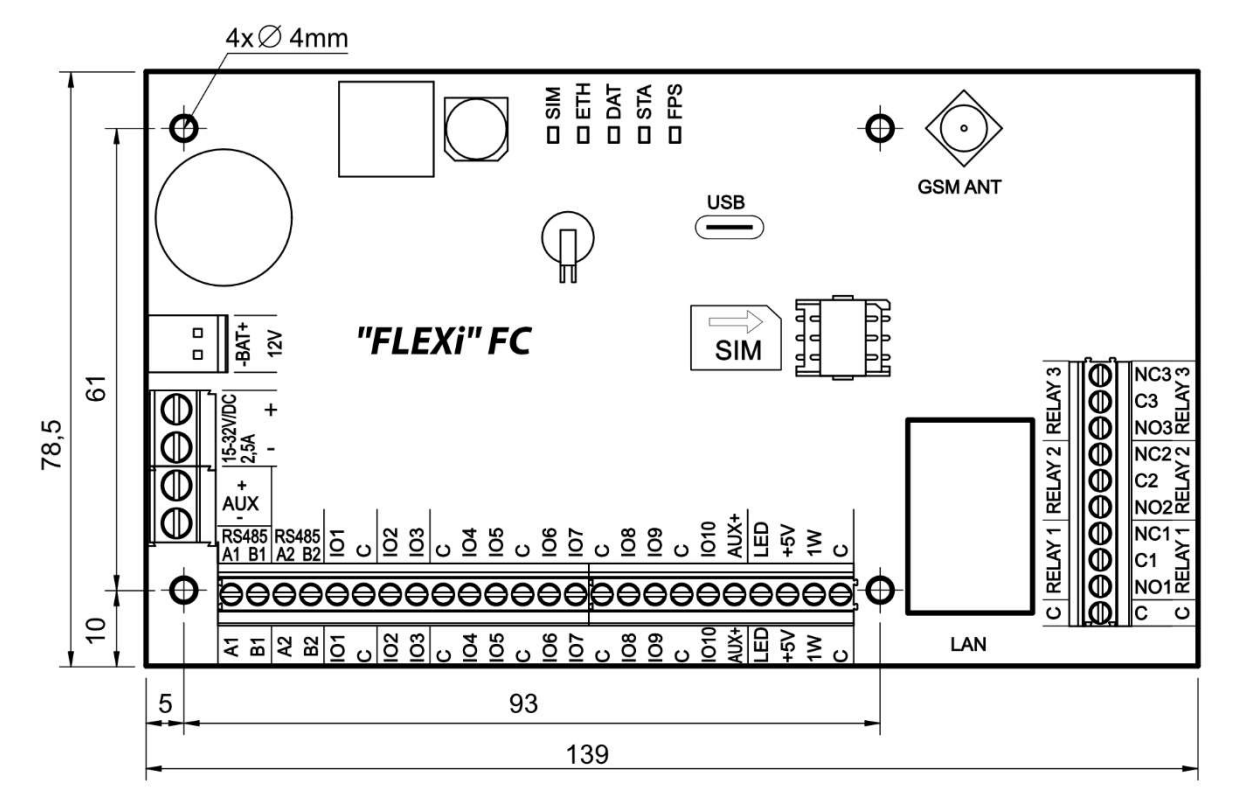

Rugsėjis, 2023 m.

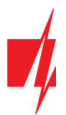

### 3.2 Prietaisų prijungimo eiliškumas

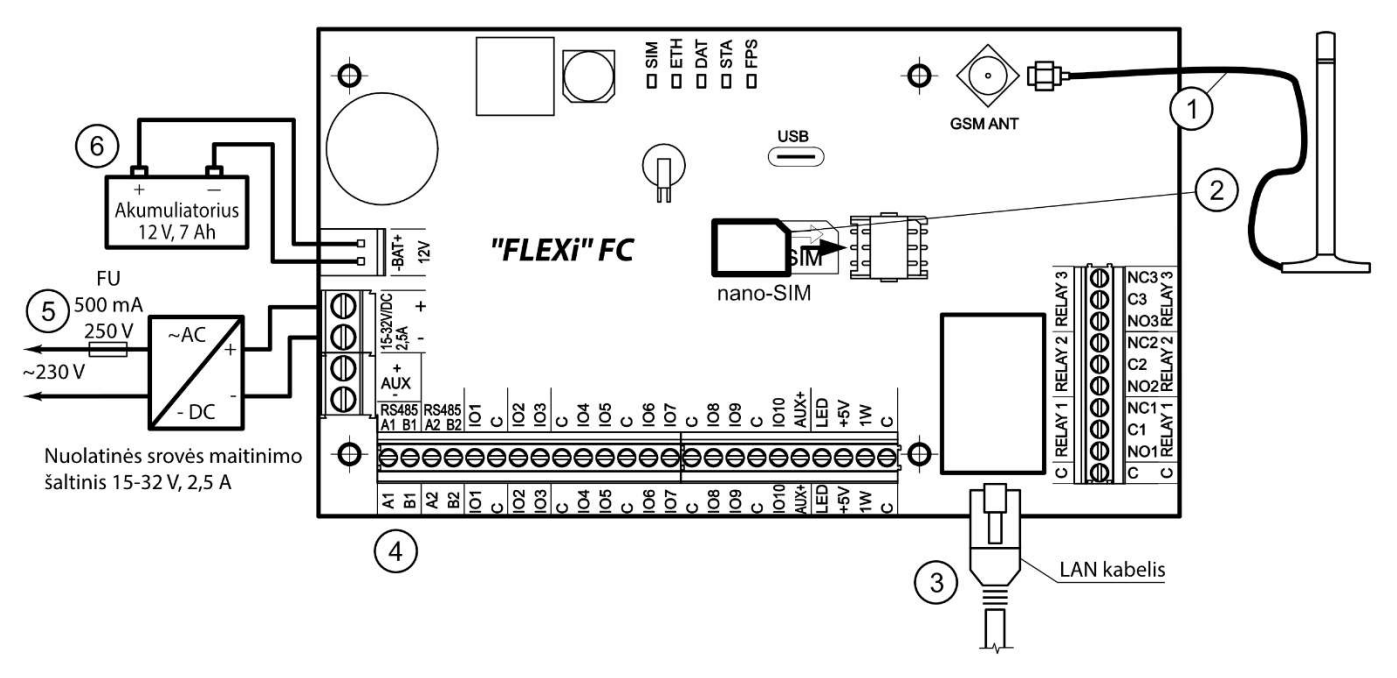

- 1. Prie antenos jungties prijunkite GSM antena.
- 2. Į SIM kortelės laikiklį įdėkite prie mobiliojo tinklo jau priregistruotą SIM kortelę.
- 3. Prijunkite LAN kabelį.
- 4. Vadovaudamiesi pateiktomis schemomis prijunkite priešgaisrinės centralės PGM išėjimus, gaisro jutiklius, signalizatorius, valdomus įtaisus. Prie komunikatoriaus išvadų prijunkite korpuso durelių ir tvirtinimo prie sienos sabotažo (angl. tamper) jutiklius.
- 5. Prie komunikatoriaus DC gnybtų prijunkite pagrindinio maitinimo šaltinio laidus (maitinimo šaltinio raudoną (+) laidą prijunkite prie "+" gnybto, o juodą (-) laidą prijunkite prie "-" gnybto). Jjunkite pagrindinį maitinimą. "FLEXi" FC atpažins temperatūros jutiklius, prijungtus prie magistralės "1-WIRE".
- 6. Į montažinį korpusą įstatykite rezervinio maitinimo akumuliatorių. Jo gnybtus prijunkite prie komunikatoriaus rezervinio maitinimo šaltinio jungties BAT+ / BAT-.

Pastaba:Renkantis akumuliatorių, jis turi būti įkrautas iki 80% per 24 valandas, o likusi talpa pasiekiama per artimiausias<br/>48 valandas, kad atitiktų EN54 standarto reikalavimus.

### 3.3 Jutiklių jungimas

Komunikatoriaus plokštėje yra 10 kontaktų *IO1–IO10* (įėjimai) jutiklių grandinėms prijungti. Panaudojus įėjimų plėtiklius (*iO-8, iO-MO, iO-LORA, iO8-LORA*), įėjimų skaičių galima padidinti iki 32. Bet kurį kontaktą galima nustatyti kaip įėjimą ir priskirti zonos atributus: grandinės tipą (NO, NC, EOL, EOL\_T, ATZ, ATZ\_T); jautrumą į trumpalaikius grandinės įvykius; (žr. 6.6 "Langas "Zonų įėjimai"").

#### Jutiklių jungimo schemos.

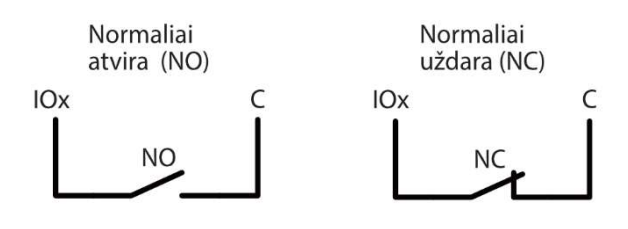

|      |      | 20   |
|------|------|------|
| RT   | R1   | R2   |
| 2.2k | 2.2k | 4.7k |
| 1k   | 1k   | 2.2k |
| 5.6k | 5.6k | 3.3k |
| 5.6k | 3.3k | 5.6k |
| 3.3k | 6.8k | 3.3k |
| 2.2k | 4.7k | 8.2k |
| 10k  | 10k  | 5.6k |

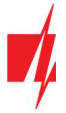

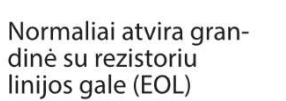

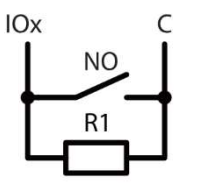

Normaliai uždara grandinė su rezistoriu linijos gale (EOL)

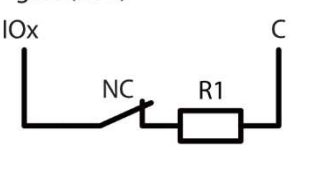

Normaliai uždara grandinė su rezistoriu linijos gale ir tamperio stebėjimu (EOL\_T)

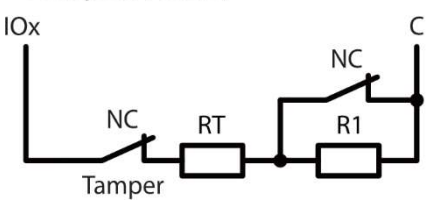

Normaliai uždara grandinė su rezistoriu linijos gale ir tamperio stebėjimu (ATZ\_T)

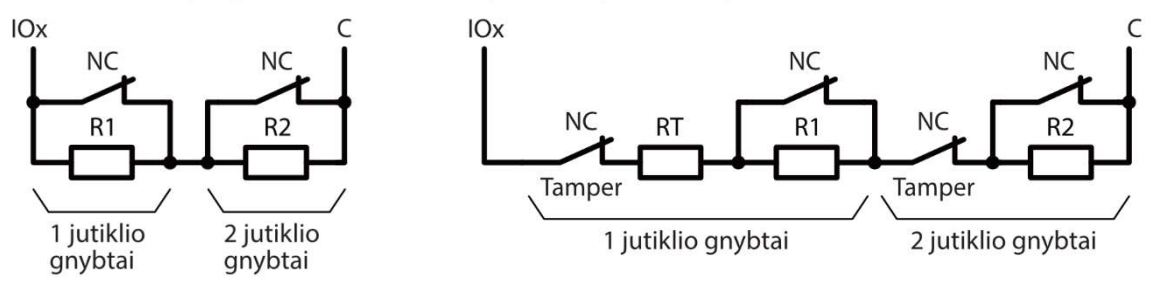

### 3.4 Dūmų jutiklių jungimas

Normaliai uždara grandinė be

rezistoriaus linijos gale (ATZ)

Dvilaidžių dūmų jutiklių prijungimo schemos.

Dvilaidžių dūmų jutiklių prijungimo schema prie "FLOOP" išėjimo. Kai yra naudojama šia jungimo schema, reikia lange "Zonų jėjimai" nurodyti "Jėjimo" tipą "Priešgaisrinis jutiklis (2laidis)". Dūmų jutiklių aliarmo srovė turi būti didesnė nei 10 mA. Prie "FLOOP" išvesties galima prijungti iki 8 dūmų jutiklių.

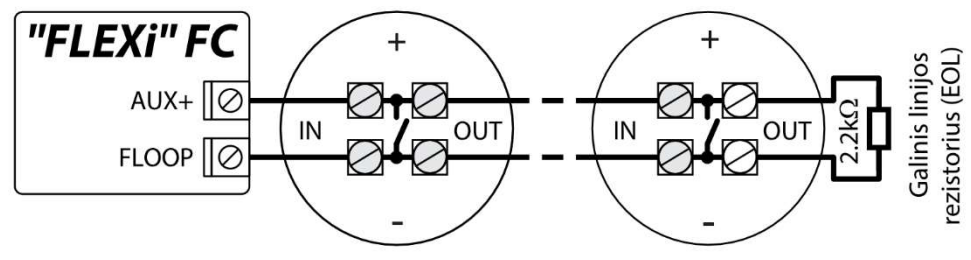

Dvilaidžių dūmų jutiklių su reliniu moduliu SM1 prijungimo schemos. Norint prie pasirinkto įėjimo prijungti dūmų jutiklio grandinę reikia aktyvuoti įėjimą (IOx) ir nustatyti grandinės tipą (NO, NC, EOL, EOL\_T, ATZ, ATZ\_T) (žr. 6.6 "Langas "Zonų įėjimai"). Jungiant dūmų jutiklio grandinę prie pasirinkto PGM išėjimo (IO10), išėjimui turi būti su nustatyta funkcija "**Gaisro jutiklių atstatymas**" (žr. 6.7 "Langas "PGM išėjimai"").

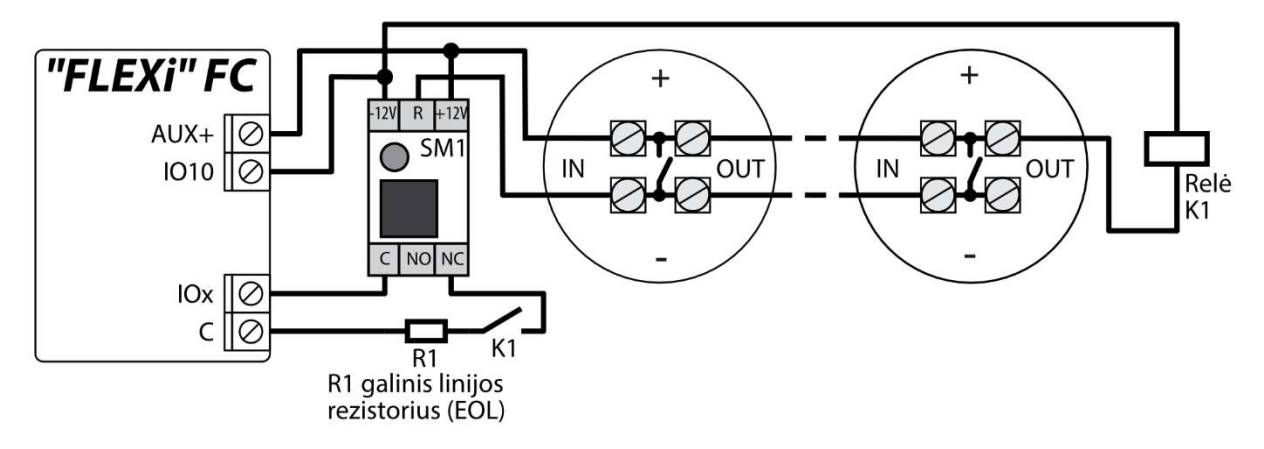

Arba

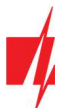

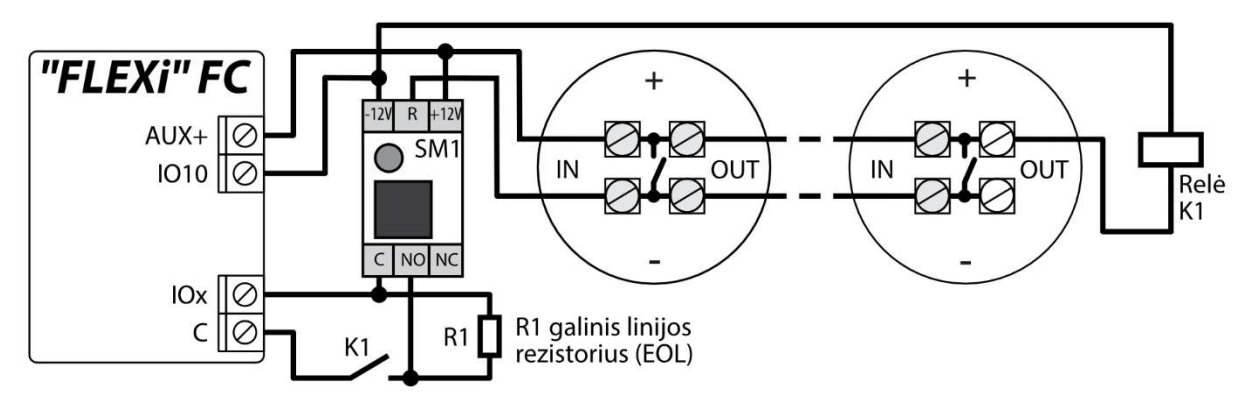

Keturlaidžių dūmų jutiklių prijungimo schema.

Norint prie pasirinkto įėjimo prijungti dūmų jutiklio grandinę reikia aktyvuoti įėjimą (IOx) ir nustatyti grandinės tipą (NO, NC, EOL, EOL\_T, ATZ, ATZ\_T) (žr. 6.6 "Langas "Zonų įėjimai"). Jungiant keturlaidžio dūmų jutiklio grandinę prie pasirinkto PGM išėjimo (IO10), išėjimui turi būti su nustatyta funkcija "**Gaisro jutiklių atstatymas**" (žr. 6.7 "Langas "PGM išėjimai"").

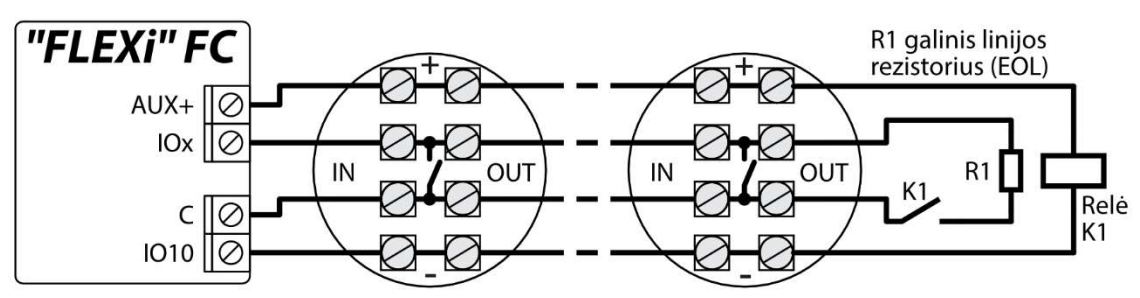

### 3.5 Priešgaisrinės centralės ir komunikatoriaus jungimo schema

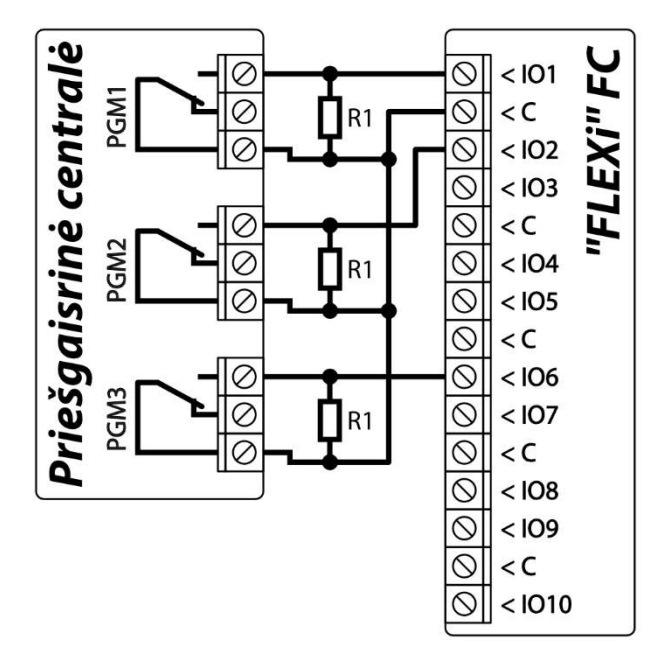

### 3.6 Temperatūros jutiklio prijungimo schema

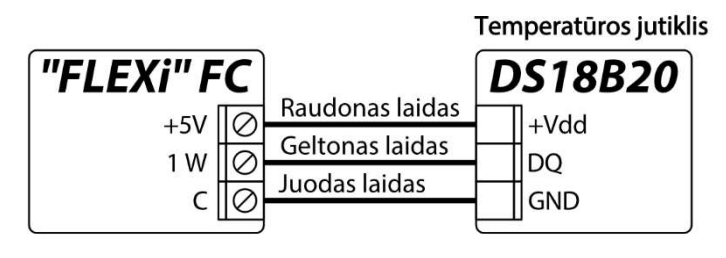

**Temperatūros jutikliai** jungiami pagal pateiktą schemą. Prie komunikatoriaus *"FLEXi" FC* galima prijungti Maxim<sup>®</sup>/Dallas<sup>®</sup> DS18S20, DS18B20 temperatūros jutiklius (iki 8 vnt.) arba temperatūros ir drėgmės jutiklį AM2301 (1 vnt.).

Jungiant temperatūros jutiklį laidu, ilgesniu nei 0,5 m, rekomenduojame naudoti vytos poros kabelį (UTP4x2x0,5 arba STP4x2x0,5).

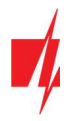

### Priešgaisrinės centralės komunikatorius "FLEXi" FC

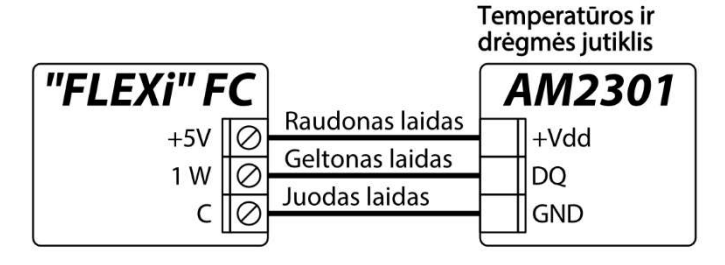

Plokštės gnybtas "+5V" skirtas prie "1-Wire" magistralės prijungtiems įrenginiams maitinti 5 V nuolatine įtampa. Leistina išėjimo srovė iki 0,2 A. Išėjimas apsaugotas nuo perkrovos. Viršijus leistiną srovę, maitinimas automatiškai atjungiamas. Komunikatorius prijungtus jutiklius automatiškai atpažįsta ir registruoja.

### 3.7 Relės, LED indikatoriaus prijungimo schemos

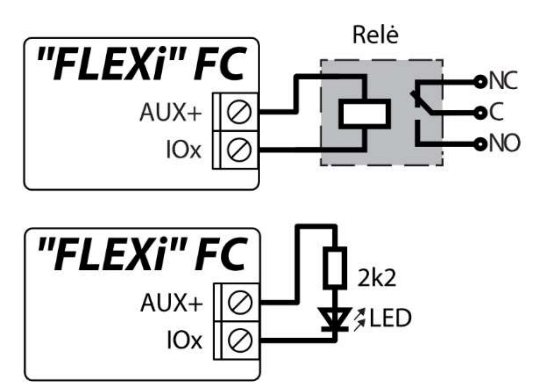

Nuotoliniu būdu su relės kontaktais galima valdyti (įjungti/išjungti) įvairius elektrinius prietaisus. Komunikatoriaus universaliam įėjimo/išėjimo (I/O) gnybtui turi būti nustatytas išėjimo (OUT) veikimo režimas ir priskirtas veikimo tipas **"Nuotolinis valdymas"**.

### 3.8 Priešgaisrinės centralės įėjimų ir komunikatoriaus jungimo schema

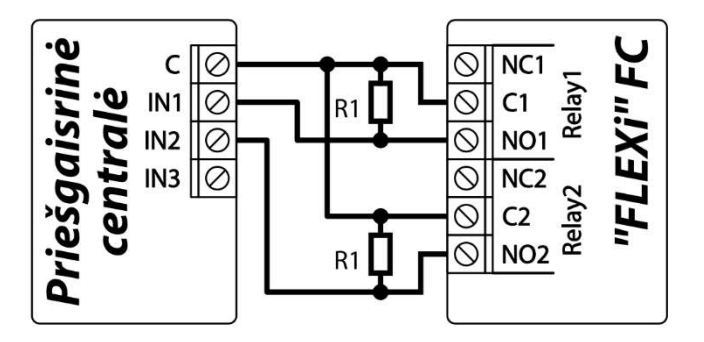

Pagal EN54 standartą gaisrinė centralė iš komunikatoriaus turi gauti informaciją apie ryšio su stebėjimo pultu gedimą, taip pat apie sėkmingą pranešimo gavimą į CSP. Prijunkite komunikatoriaus PGM išėjimus (pvz.: "Relay1" ir "Relay2") prie specialių gaisrinės centralės įėjimų. "Relay1" PGM išėjimui turi būti nustatytas "Pulto kanalo sutrikimas" režimas. "Relay2" PGM išėjimui turi būti nustatytas "Patvirtinimas gautas" režimas. "Relay1" išėjimas aktyvuojamas kai dingsta ryšys su stebėjimo pultu. "Relay2" išėjimas aktyvuojamas 5 sek. sėkmingai išsiuntus pranešimą stebėjimo pultui.

### 3.9 iO serijos išplėtimo modulių prijungimo schemos

Jei reikia, kad komunikatorius **"FLEXi" FC** turėtų daugiau įėjimų IN arba išėjimų OUT, prijunkite laidinį arba belaidį TRIKDIS **iO** serijos įėjimų ir išėjimų plėtiklį. **"FLEXi" FC** konfigūravimas su plėtimo moduliais aprašytas p. 6.5. "Langas "Moduliai".

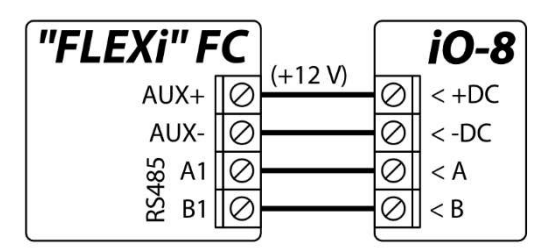

| "FLEXi" F    | <b>C</b>       | iC | D-MO                   |
|--------------|----------------|----|------------------------|
| AUX+<br>AUX- | Ø (+12 V)<br>Ø | 00 | < +DC<br>< -DC         |
| S858<br>81   | 0              | 00 | < A RS485<br>< B RS485 |

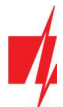

LORA plėtimo modulių prijungimo schema

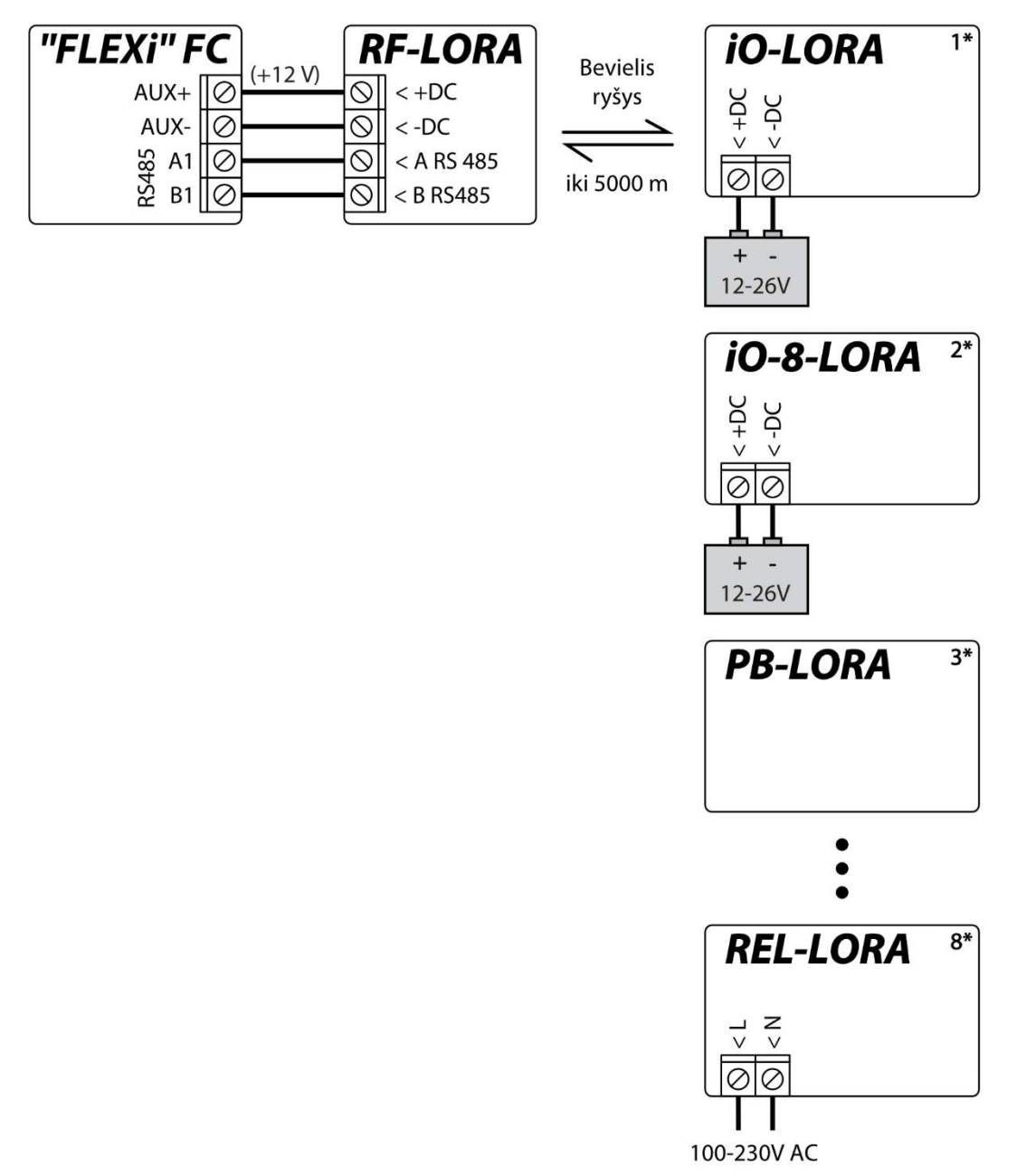

### 3.10 Komunikatoriaus įjungimas

Norint jjungti komunikatorių, reikia įjungti jo maitinimo šaltinį. Jei komunikatorius veikia tinkamai, turi užsidegti ši **"FLEXI" FC** šviesinė indikacija:

- Diodas "STA" turi mirksėti žaliai (pakankama maitinimo įtampa);
- Diodas "SIM" turi šviesti žaliai ir mirksėti geltonai, kai komunikatorius prisiregistravęs prie mobilaus ryšio tinklo; ir/arba "ETH" indikatorius šviečia žaliai, kai komunikatorius yra prijungtas prie LAN tinklo.

| Pastaba: | Pakankamas 4G signalo lygis - 3 (trys "SIM" indikatoriaus geltoni mirksniai).                                                                                                    |
|----------|----------------------------------------------------------------------------------------------------|
|          | Jeigu suskaičiuojate mažiau nei 3 geltonus "SIM" diodo mirksnius, tai mobilaus ryšio signalo lygis<br>nepakankamas. Rekomenduojame pasirinkti kitą komunikatoriaus įrengimo vietą arba naudoti jautresnę GSM<br>anteną. |
|          | Jei šviesinė indikacija kitokia, ieškokite indikacijos reikšmės skyriuje 1.4 "Šviesinė veikimo indikacija".                                                                                                    |
|          | Jei <b>"FLEXI" FC</b> šviesos indikatorius visiškai neaktyvus, patikrinkite maitinimo šaltinį ir sujungimus.                                                                                                    |
|          |                                                                                                    |

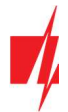

# 4 Greitas konfigūravimas su programa TrikdisConfig

- 1. Parsisiųskite konfigūravimo programą *TrikdisConfig* iš <u>www.trikdis.lt</u> (programą rasite paieškos lauke surinkę "TrikdisConfig") ir ją įdiekite.
- 2. Sujunkite "FLEXI" FC su kompiuteriu USB Type-C kabeliu.
- 3. Paleiskite TrikdisConfig. Programa automatiškai atpažins prijungtą įrenginį ir atidarys "FLEXI" FC konfigūravimo langą.
- 4. Paspauskite **Skaityti [F4]**, kad programa pateiktų esamas *"FLEXI" FC* veikimo parametrų reikšmes. Jei atsivers administratoriaus arba instaliuotojo kodo įvedimo reikalavimo langelis, įveskite 6 skaitmenų kodą.

Žemiau aprašome nustatymus, kuriuos reikia pakeisti, kad komunikatorius pradėtų siųsti pranešimus į **Protegus 2** programėlę arba į stebėjimo pultą.

### 4.1 Nustatymai ryšiui su Protegus 2 programėle

#### Lange "Sistemos parinktys":

| 📫 TrikdisConfig 1.66.51 FC_E170 |                                   |                    |               | - 🗆 X      |
|---------------------------------|-----------------------------------|--------------------|---------------|------------|
| 🔅 Programa 🛛 🎤 Veiksmai         | 💷 Apie programą                   |                    |               |            |
|                                 | Skaityti [F4] [rašyti [F5]        | Atverti [F8] Išsau | goti [F9]     | Atsijungti |
| Sistemos parinktys              | Pagrindiniai Grupės Prisijungimas |                    |               |            |
| Pranešimai į ST pultą           | Pagrindiniai                      | 1                  | SIM           |            |
| Vartotojai ir pranešimai        | Objekto numeris                   | 0001               | SIM PIN kodas | 1          |
| Moduliai                        | Objekto pavadinimas               | Fire communicator  | APN           | internet 2 |
| Zonų įėjimai                    | Testo periodas 🗸                  | 1 diena(-os) 0 val | Vartotojas    |            |
| PGM išėjimai                    | Dradáti terta                     | 13:30              | Slantažodis   |            |
| Jutikliai                       | riadeti testą                     | <b>V</b>           | 510/1020013   |            |

- 1. Įveskite SIM kortelės PIN kodą.
- 2. Pakeiskite **APN** vardą. **APN** rasite SIM operatoriaus interneto puslapyje. "Internet" yra universalus ir veikia daugelio operatorių tinkluose.

#### Lange "Vartotojai ir pranešimai":

| FC_E170                                     | X                                                                          |   |
|---------------------------------------------|----------------------------------------------------------------------------|---|
| 😰 Programa 🛛 🎤 Veiksmai                     | 🕮 Apie programą                                                            |   |
|                                             | Skaityti [F4] [rašyti [F5] Atverti [F8] Išsaugoti [F9] Atsijungti          |   |
| Sistemos parinktys<br>Pranešimai į ST pultą | Vartotojai Protegus SMS atsakymo tekstai                                   | 1 |
| Vartotojai ir pranešimai<br>Moduliai        | Mobilioji aplikacija       Igalinti jungimasi       Izvojagretus sjuntimas |   |
| Zonų įėjimai<br>PGM išėjimai                | Aplikacijos prieigos kodas                                                 |   |

- 3. Pažymėkite varnele "Įgalinti jungimąsi" prie Protegus 2 serviso.
- Pakeiskite Protegus 2 "Aplikacijos prieigos kodą", jeigu norite, kad vartotojų prašytų jį suvesti, jiems pridedant sistemą Protegus 2 programėlėje (gamyklinis slaptažodis – 123456).

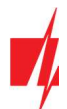

### Lange "Pranešimai į ST pultą":

| TrikdisConfig 1.66.51 FC_E170                                                     |                                                                                                    |                                             |                                                  |             |                                                                                               | 9                                           | - | × |
|-----------------------------------------------------------------------------------|----------------------------------------------------------------------------------------------------|---------------------------------------------|--------------------------------------------------|-------------|-----------------------------------------------------------------------------------------------|---------------------------------------------|---|---|
| 🔅 Programa 🔑 Veiksmai                                                             | 🛄 Apie programą                                                                                    |                                             |                                                  |             |                                                                                               |                                             |   |   |
| Sistemos parinktys<br>Pranešimai į ST pultą                                       | Skaityti [F4] [rašyti [F5]<br>Pranešimai Nuostatos                                                 | 5]                                          | Atverti [F8]                                     | Išsaugoti ( | F9]                                                                                           | Atsijungti                                  |   | _ |
| Vartotojai ir pranešimai<br>Moduliai<br>Zonų įėjimai<br>PGM išėjimai<br>Jutikliai | Parametrai<br>Grįžti prie pagrindinio po<br>IP PING periodas<br>Pereiti prie atsarginio po<br>DNS1 | 60<br>▼ 60<br>3<br>8.8.                     | band                                             | lymų        | AN tinklo nustatymai<br>Automatinis<br>Fiksuotas IP<br>Potinklio kaukė<br>Numatytasis šliuzas | 5<br>0.0.0.0<br>0.0.0.0<br>0.0.0.0          |   |   |
| Vykių žurnalas<br>Programos atnaujinimas                                          | SIA DC-09 obj. Nr<br>SIA DC-09 imtuvo Nr.<br>Esamas laikas SIA                                     | 1.1.                                        | 1<br>Linija:                                     | 1           | LAN gedimų<br>indikatorius                                                                    |                                             |   |   |
| isiminti slaptazodi<br>Rodyti kodus<br>Gamintojo<br>Atkurti<br>parametrai         | Siuntimo tvarka<br>Pagrindinis<br>Atsarginis<br>Atsarginis 2                                       | CSP<br>Ethernet (LAN)<br>SIM<br>Nenaudojama | Protegus<br>Ethernet (LAN)<br>SIM<br>Nenaudojama | 6           | SM parametrai<br>Išjungti SIM kortelės n<br>Naudoti skambutį ir SI<br>IP tinklą               | nebuvimo indikaciją<br>MS, kai veikiama per | 7 |   |

- Jei prie komunikatoriaus prijungtas LAN kabelis, tai pažymėkite langelį "Automatinis" (automatinis registracijos režimas), kad komunikatorius "FLEXi" FC automatiškai nuskaitytų tinklo nustatymus (potinklio kaukę, šliuzą) ir jam bus priskirtas IP adresas.
- 6. Nustatomi parametrai, kaip komunikatorius siųs pranešimus į *Protegus 2*. Eilės tvarka nustatomi ryšio tipai. Nepavykus jungtis pirminiu ryšio tipu, pereinama į sekantį ir t.t. Jei atsarginiu ryšio tipu pavyko perduoti pranešimą į *Protegus 2*, tai "Grįžimą į pagrindinį" ryšio tipą bus bandoma atlikti po nustatyto laiko tarpo.

#### Lange "Zonų įėjimai":

| 📫 TrikdisConfig 1.66 | .51 FC_E170 |         |              |                                       |       |      |        |        |          |         |
|----------------------|-------------|---------|--------------|---------------------------------------|-------|------|--------|--------|----------|---------|
| Programa             | 🔑 Veiksmai  | E A     | pie programą | i i i i i i i i i i i i i i i i i i i |       |      |        |        |          |         |
|                      |             | Skaityt | i [F4] [ra   | šyti [F5]                             |       | -    | Atvert | i [F8] | Išsaugot | i [F9]  |
| Sistemos parinkt     | tys         | Zonu    | ı nustatymai | SMS ir skambučiai                     | Zon   | ų ko | dai    |        |          | 7       |
| Pranešimai j ST p    | oultą       |         |              |                                       |       |      |        |        |          |         |
| Vartotojaj ir prar   | nešimai     | Zono    | Pavadinimas  | Jėjimas                               | Grupė |      | lipas  | CSP    | Prot     | Užlaiky |
|                      |             | 1       | Zone 1       | FC 1 1/O                              | 1     | ~ 1  | NC     | 4      | ~        | 800     |
| Moduliai             |             | 2       | Zone 2       | FC 2 1/O                              | 1     | - 1  | OL     | ~      | -        | 800     |
| Zonų jėjimai         |             | 3       | Zone 3       | FC 3 1/O                              | 1     | -    | OL     | 4      | -        | 800     |
| PGM išėjimai         |             | 4       | Zone 4       | FC 4 I/O                              | 1     | -    | OL     | ~      | ~        | 800     |
| Lacitatia:           |             | 5       | Zone 5       | FC 5 I/O                              | 1     | -    | OL     | 1      | -        | 800     |
| Jutikilai            |             | 6       | Zone 6       | FC 6 1/O                              | 1     | - 1  | OL     | 4      | ~        | 800     |

7. Pažymėkite varnele, jei norite, kad vartotojas gautų pranešimus į *Protegus 2* apie zonų būsenos pasikeitimus.

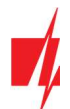

### Lange "PGM išėjimai":

| TrikdisConfig 1.66.51 FC_E170 |              |               |                         |                           |                   |           | —     |   |
|-------------------------------|--------------|---------------|-------------------------|---------------------------|-------------------|-----------|-------|---|
| 🗘 Programa 🛛 🎤 Veiksmai       | 💷 Apie       | programą      |                         |                           |                   |           |       |   |
|                               | Skaityti [F4 | ] [rašyti     | [F5] At                 | verti [F8] Išsaugoti [F9] |                   | Atsijungt | í     |   |
| Sistemos parinktys            | Išėjimai     | Nustatyti vei | kimą Grafikas Termostat | as SMS ir skambučiai      |                   |           |       | 8 |
| Pranešimai į ST pultą         |              | -             |                         |                           |                   |           |       |   |
| Vartotojai ir pranešimai      | PGM Nr       | Pavadinimas   | Išėjimas                | Išėjimo aprašymas         | Impulso trukmė, s | CSP       | Prot. |   |
|                               | 1            | PGM 1         | Relé 1                  | Nuotolinis valdym         | 20                |           |       |   |
| Moduliai                      | 2            | PGM 2         | Relé 2                  | Nuotolinis valdym         | 20                |           |       |   |
| Zonų įėjimai                  | 3            | PGM 3         | Relé 3                  | Nuotolinis valdym         | 20                |           |       |   |
| PGM išėjimai                  | 4            | PGM 4         | lšjungta                | Nuotolinis valdym         | 20                |           |       |   |
| A WEAT A                      | 5            | PGM 5         | lšjungta                | Nuotolinis valdym         | 20                |           |       |   |
| Jutikliai                     | 6            | PGM 6         | lšjungta                | Nuotolinis valdym         | 20                |           |       |   |
| Sistemos įvykiai              | 7            | PGM 7         | lšjungta                | Nuotolinis valdym         | 20                |           |       |   |
| lvykių žurnalas               | 8            | PGM 8         | lšjungta                | Nuotolinis valdym         | 20                |           |       |   |
| Programos atnaujinimas        | 9            | PGM 9         | lšjungta                | Nuotolinis valdym         | 20                |           |       |   |
| riogramos autaujinimas        | 10           | DCM 10        | 1                       | AL ALCONTRACT             | 20                | 100       |       |   |

8. Pažymėkite varnele, jei norite, kad vartotojas gautų pranešimus į *Protegus 2* apie PGM išėjimų būsenos pasikeitimus.

#### Lange "Sistemos įvykiai":

| 📫 TrikdisConfig 1.66.51 FC_E170 |        |                               |                                                                                                    |         |        |              |                    | - 0                         | ı × |
|---------------------------------|--------|-------------------------------|----------------------------------------------------------------------------------------------------|---------|--------|--------------|--------------------|-----------------------------|-----|
| 🏠 Programa 🛛 🎤 Veiksmai         |        | Apie programą                 |                                                                                                    |         |        |              |                    |                             |     |
|                                 | Skaity | ti [F4] [rašyti [F5]          | 1                                                                                                    | Atverti | [F8] B | isaugoti [F9 | 1                  | Atsijungti                  |     |
| Sistemos parinktys              | lvyl   | kiai SMS ir skambučiai        |                                                                                                    |         | 9      | )            |                    |                             |     |
| Pranešimai į ST pultą           |        |                               |                                                                                                    |         |        |              |                    |                             | -   |
| Vartotojai ir pranešimai        | Nr     | lvykio pavadinimas            | 🔲 Įgalinti                                                                                                    | CSP     | Prot.  | CID kodas    | Jvykio SMS tekstas | Grjžties įvykio SMS tekstas |     |
| turcotoju in pronconnui         | 1      | Žema baterijos įtampa         | ~                                                                                                    | ~       | ~      | 302          | Battery low        | Battery restore             |     |
| Moduliai                        | 2      | Testas                        | <ul> <li>Image: A start of the start of the start of</li></ul> | 4       | ~      | 602          | Periodic test      |                             | 1   |
| Zonų įėjimai                    | 3      | Baterijos dingimas            | -                                                                                                    | ~       | ~      | 311          | Battery missing    | Battery restore             | 1   |
| PGM išėjimai                    | 4      | RS485 gedimas                 | ~                                                                                                    | ~       |        | 333          | RS485 device fault | RS485 device restore        | 1   |
|                                 | 5      | Aukšta temperatūra            | ~                                                                                                    | 4       | ~      | 158          | High value         | Value restored              | 1   |
| Jutikliai                       | 6      | Žema temperatūra              | ~                                                                                                    | ~       | ~      | 159          | Low value          | Value restored              |     |
| Sistemos įvykiai                | 7      | Temperatūros jutiklio gedimas | 1                                                                                                    | ~       | -      | 380          | Sensor fault       | Sensor restore              | 1   |
| lvykių žurnalas                 | 8      | Gaisro kilpos gedimas         | -                                                                                                    | 4       | ~      | 370          | Fire loop trouble  | Fire loop restore           |     |
| Brogramos atequiinimas          | 9      | Maitinimo gedimas             | ~                                                                                                    | ~       | ~      | 301          | DC fault           | DC restore                  |     |
| Programos athaujinimas          | 10     | Kamunikasiina naaklama        | 1                                                                                                    | 1       | 1      | 250          | Comm math last     | Comm unth castanad          | 1   |

9. Pažymėkite varnele, jei norite, kad vartotojas gautų pranešimus į **Protegus 2** apie komunikatoriaus vidinių įvykių būsenos pasikeitimus.

Baigę konfigūravimą, paspauskite mygtuką [rašyti [F5] ir atjunkite USB kabelį.

Pastaba: Plačiau apie kitus "FLEXI" FC nustatymus TrikdisConfig žr. skyrių 6 "TrikdisConfig langų aprašymas".

### 4.2 Nustatymai ryšiui su Stebėjimo pultu

#### Lange "Sistemos parinktys":

| TrikdisConfig 1.66.51 FC_E170                                           |                                                            |                                       |                                    | - 0        | × |
|-------------------------------------------------------------------------|------------------------------------------------------------|---------------------------------------|------------------------------------|------------|---|
| 🚯 Programa 🛛 🎤 Veiksmai                                                 | 📖 Apie programą                                            |                                       |                                    |            |   |
|                                                                         | Skaityti [F4] [rašyti [F5]                                 | Atverti [F8] Išsaugo                  | ti [F9]                            | Atsijungti |   |
| Sistemos parinktys<br>Pranešimai į ST pultą<br>Vartotojai ir pranešimai | Pagrindiniai Grupės Prisijungimas<br>Pagrindiniai          |                                       | SIM                                |            |   |
| Moduliai<br>Zonų jėjimai                                                | Objekto numeris<br>Objekto pavadinimas<br>Testo periodas 🗸 | Fire communicator<br>diena(-os) 0 val | SIM PIN kodas<br>APN<br>Vartotojas | internet 2 |   |
| Jutikliai                                                               | Pradėti testą                                              | ✓ 13:30                               | Slaptažodis                        |            |   |

- 1. Įrašykite Objekto numerį (4 simbolių šešioliktainis numeris, 0-9, A-F. Nenaudokite FFFE, FFFF objekto numerių.).
- 2. Įveskite SIM kortelės PIN kodą.

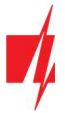

3. Pakeiskite "APN" vardą. Jį rasite SIM operatoriaus interneto puslapyje. "Internet" yra universalus ir veikia daugelio operatorių tinkluose.

### Lange "Pranešimai į ST pultą":

| frikdisConfig 1.66.51 FC_E170                        |                                                    |                                                                           |                                                                | -                                               |   | × |
|------------------------------------------------------|----------------------------------------------------|---------------------------------------------------------------------------|----------------------------------------------------------------|-------------------------------------------------|---|---|
| 🔅 Programa 🔗 Veiksmai                                | 💷 Apie programą                                    |                                                                           |                                                                |                                                 |   |   |
| Sistemos parinktys                                   | Skaityti [F4] [rašyti [F5]<br>Pranešimai Nuostatos | Atverti [F8] Išsaugo                                                      | ti [F9]                                                        | Atsijungti                                      |   |   |
| Pranesimar j 51 pulta                                | Parametrai                                         |                                                                           | LAN tinklo nustatymai                                          |                                                 |   |   |
| Vartotojai ir pranesimai<br>Moduliai<br>Zonų įėjimai | Grįžti prie pagrindinio po<br>IP PING periodas     | j5 min<br>√ 60 s                                                          | Automatinis<br>Fiksuotas IP                                    | 0.0.0.0                                         |   |   |
| PGM išėjimai                                         | Pereiti prie atsarginio po                         | 3 bandymu                                                                 | Potinklio kaukė                                                | 0.0.0.0                                         |   |   |
| Jutikliai                                            | DNS1                                               | 8.8.8.8                                                                   | Numatytasis šliuzas                                            | 0.0.00                                          |   |   |
| Sistemos įvykiai                                     | DNS2                                               | 1.1.1.1                                                                   | LAN gedimu                                                     |                                                 |   |   |
| Įvykių žurnalas                                      | SIA DC-09 obj. Nr                                  | 0001                                                                      | indikatorius                                                   |                                                 |   |   |
| Programos atnaujinimas                               | SIA DC-09 imtuvo Nr.<br>Esamas laikas SIA          | 1 Linija: 1                                                               |                                                                |                                                 |   |   |
| Isiminti slaptažodj                                  | Siuntimo tvarka                                    |                                                                           | SIM parametrai                                                 |                                                 |   |   |
| Rodyti kodus 🗹<br>Gamintojo Atkurti<br>parametrai    | Pagrindinis<br>Atsarginis 5<br>Atsarginis 2        | Protegus<br>t (LAN) * Ethernet (LAN) *<br>SIM *<br>lojama * Nenaudojama * | lšjungti SIM kortelės n<br>Naudoti skambutį ir SI<br>IP tinklą | nebuvimo indikacija 💽<br>MS, kai veikiama per 💽 | 2 |   |

- Jei prie komunikatoriaus prijungtas LAN kabelis, tai pažymėkite langelį "Automatinis" (automatinis registracijos režimas), kad komunikatorius "FLEXi" FC automatiškai nuskaitytų tinklo nustatymus (potinklio kaukę, šliuzą) ir jam bus priskirtas IP adresas.
- 5. Nustatomi parametrai, kaip komunikatorius siųs pranešimus į CSP kanalus. Eilės tvarka nustatomi ryšio tipai. Nepavykus jungtis pirminiu ryšio tipu, pereinama į sekantį ir t.t. Jei atsarginiu ryšio tipu pavyko perduoti pranešimą į CSP, tai "Grįžimą į pagrindinį" ryšio tipą bus bandoma atlikti po nustatyto laiko tarpo.

| 🐗 TrikdisConfig 1.66.51 FC_E170 |                                               |          |           |     |                             | -          | × |
|---------------------------------|-----------------------------------------------|----------|-----------|-----|-----------------------------|------------|---|
| 😫 Programa 🔗 Veiksmai           | 💷 Apie programą                               |          |           |     |                             |            |   |
| Sistemos parinktys              | Skaityti [F4] [rašyti<br>Pranešimai Nuostatos | [F5]     | Atverti [ | F8] | Išsaugoti [F9]              | Atsijungti |   |
| Pranešimai į ST pultą           | Pagrindinis kanalas                           |          |           |     | Lygiagretusis ryšio kanalas |            |   |
| Vartotojai ir pranešimai        | Ryšio tipas                                   | lšjungta | *         | 6   | Ryšio tipas Išjungt         | a 🔹 12     |   |
| Moduliai                        | Domenas arba IP                               | 1        |           | 7   |                             |            |   |
| Zonų įėjimai                    | Prievadas                                     | 0        |           | 8   |                             |            |   |
| PGM išėjimai                    | Protokolas                                    | TRK      | *         | 9   |                             |            |   |
| Jutikliai                       | Sifravimo raktas                              | 123400   |           | 10  |                             |            |   |
| Sistemos įvykiai                |                                               |          |           |     |                             |            |   |
| Įvykių žurnalas                 | Atsarginis kanalas                            |          |           | =   |                             |            |   |
| Programos atnaujinimas          | Ryšio tipas                                   | lšjungta | *         |     |                             |            |   |
|                                 | Domenas arba IP                               |          |           |     |                             |            |   |
| Isiminti slantažodi             | Prievadas                                     | 0        |           |     |                             |            |   |
| Rodyti kodus                    | Protokolas                                    | TRK      |           |     |                             |            |   |
| Gamintojo Atkurti               | Šifravimo raktas                              | 123456   |           | 11  |                             |            |   |

- 6. Ryšio būdas pasirinkite, kuriuo protokolu (TCP arba UDP) turėtų būti siunčiami pranešimai.
- 7. Domenas arba IP įrašykite imtuvo domeno arba IP adresą.
- 8. **Prievadas** įrašykite imtuvo prievado (*angl. port*) numerį tinkle.
- Protokolas pasirinkite, kuria koduote turėtų būti siunčiami pranešimai: TRK (į TRIKDIS imtuvus), DC-09\_2007 arba DC-09\_2012 (į universalius imtuvus), TL150 (į SUR-GARD imtuvus).
- 10. Šifravimo raktas įrašykite šifravimo raktą, kuris yra nustatytas imtuve.

Pastaba:Jei pasirinkote DC-09 pranešimų perdavimo koduotę, papildomai "Pranešimai į ST pultą" lange, skirtuke<br/>"Nuostatos", įveskite objekto, linijos ir imtuvo numerius.

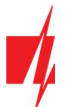

- 11. (Rekomenduojama) Sukonfigūruokite "Atsarginio kanalo" nustatymus.
- 12. Sukonfigūruokite "Lygiagretus ryšio kanalas", jei pranešimai bus siunčiami į antrąjį CSP imtuvą.

Baigę konfigūravimą paspauskite mygtuką Įrašyti [F5] ir atjunkite USB kabelį.

Pastaba: Plačiau apie kitus "FLEXI" FC nustatymus TrikdisConfig žr. skyrių 6 "TrikdisConfig langų aprašymas".

### 5 Nuotolinis valdymas

### 5.1 Komunikatoriaus registravimas Protegus 2 programėlėje

Naudodami Protegus 2, sistemos vartotojai gali matyti sistemos būseną ir gauti pranešimus apie sistemos įvykius.

1. Parsisiųskite ir paleiskite Protegus 2 programėlę arba naudokite versiją naršyklėje web.protegus.app:

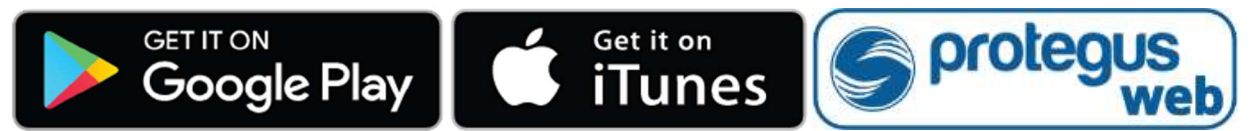

2. Registruokitės ir susikurkite naują paskyrą arba prisijunkite savo vartotojo vardu ir slaptažodžiu.

SVARBU: Sistemos registravimo prie Protegus 2 metu "FLEXI" FC komunikatorius turi būti:
1. Su įstatyta ir aktyvuota SIM kortele ir įvestu arba išjungtu PIN kodu;
2. Įjungta Protegus 2 servisas paslauga. Žr. 6.4 Langas "Vartotojai ir pranešimai";
3. Įjungtu maitinimu ("STA" LED mirksi žaliai);
4. Prisiregistravęs prie tinklo ("SIM" LED šviečia žaliai ir mirksi geltonai; ir/arba "ETH" LED šviečia žaliai, kai prisijungęs prie LAN tinklo).

3. Paspauskite "**Pridėti sistemą"** ir įveskite **"FLEXI" FC** "IMEI/Unikalus ID" numerį. Jį rasite ant gaminio ir pakuotės lipduko. Įvedę, paspauskite mygtuką "**Toliau**".

| ← → C       | b.protegus.app/add-system                                                                                                    |
|-------------|----------------------------------------------------------------------------------------------------|
| <           | Unikalus ID                                                                                                    |
| Unikalus ID | <ul> <li>Įveskyte IMEI kodą. Jį galite rasti:</li> <li>- ant pakuotės;</li> <li>- ant komunikatoriaus plokštės;</li> <li>- programoje TrikdisConfig, kaip Unikalų ID.</li> </ul> |
| Atšaukti    | Toliau                                                                                                    |

### 5.2 Konfigūravimas ir valdymas SMS žinutėmis

#### 1. Pakeiskite administratoriaus slaptažodį

Saugumui užtikrinti, pakeiskite gamyklinį administratoriaus SMS slaptažodį. Išsiųskite tokio formato SMS žinutę:

#### PSW 123456 xxxxxx

| 123456 | Gamyklinis administratoriaus slaptažodis         |
|--------|--------------------------------------------------|
| XXXXXX | Naujasis 6-ženklis administratoriaus slaptažodis |

www.trikdis.com

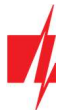

### 2. Leiskite valdyti kitiems naudotojams

Sistemą galima valdyti su SMS arba skambučiu tik tais telefono numeriais, kurie yra įrašyti vartotojų sąraše. Iš administratoriaus telefono nusiųskite SMS žinutes su asmenų telefonų numeriais ir vardais, įgalindami juos valdyti sistemą:

#### SETN xxxxxx PHONEx=+PHONENR#NAME#EMAIL

| XXXXXX  | 6-ženklis administratoriaus slaptažodis                                                  |
|---------|------------------------------------------------------------------------------------------|
| X       | Naudotojo numeris sąraše. (Įrašę 1, perleisite administratoriaus teises kitam asmeniui.) |
| PHONENR | Naudotojo telefono numeris                                                               |
| NAME    | Naudotojo vardas                                                                         |
| EMAIL   | Naudotojo elektroninis paštas                                                            |

#### SMS komandų sąrašas

| Komanda | Duomenys                  | Aprašymas                                                                                                    |  |  |  |  |
|---------|---------------------------|----------------------------------------------------------------------------------------------------|--|--|--|--|
| INFO    |                           | Informacijos apie komunikatorių užklausa. Į atsakymą bus įtraukti: objekto pavadinimas, srities būsena, IMEI numeris, GSM signalo lygis, programinės įrangos versija ir gaminio serijos numeris. Pvz.: <b>INFO 123456</b>                                                                                                    |  |  |  |  |
| RESET   |                           | Prietaiso paleidimas veikti iš naujo. Pvz.: <b>RESET 123456</b>                                                                                                    |  |  |  |  |
| OUTPUTx | ON                        | Jjungti išėjimą, kur "x" - išėjimo numeris. Pvz.: <b>OUTPUT1 123456 ON</b>                                                                                                    |  |  |  |  |
|         | OFF                       | lšjungti išėjimą, kur "x" - išėjimo numeris. Pvz.: <b>OUTPUT1 123456 OFF</b>                                                                                                    |  |  |  |  |
|         | PULSE=ttt                 | Keletui sekundžių įjungti išėjimą - "x" reiškia OUT išėjimo numerį, o "ttt"<br>yra trijų skaitmenų skaičius, reiškiantis impulso trukmę sekundėmis.<br>Pvz.: <b>OUTPUT1 123456 PULSE=002</b>                                                                                                    |  |  |  |  |
| PSW     | Naujas slaptažodis        | Slaptažodžio keitimas. Pvz.: <b>PSW 123456 654123</b>                                                                                                    |  |  |  |  |
| TIME    | YYYY/MM/DD,12:00:00       | Datos ir laiko nustatymas. Pvz.: <i>TIME 123456 2023/05/09,12:23:00</i>                                                                                                    |  |  |  |  |
| ΤΧΤΑ    | Objekto pavadinimas       | Objekto vardo įrašymas. Pvz.: <b>TXTA 123456 Namas</b>                                                                                                    |  |  |  |  |
| RDR     | PhoneNR#SMStext           | SMS pranešimų peradresavimas į nurodytą numerį. Telefono numeris turi<br>būti su "+" ženklu ir šalies kodu.                                                                                                    |  |  |  |  |
|         |                           | Pvz.: RDR 123456 +37061234567#peradresuojamas tekstas                                                                                                    |  |  |  |  |
| ASKI    |                           | Siųsti SMS pranešimą apie įėjimų IN būsenas. Pvz.: <b>ASKI 123456</b>                                                                                                    |  |  |  |  |
| ASKO    |                           | Siųsti SMS pranešimą apie išėjimų OUT būsenas. Pvz.: <b>ASKO 123456</b>                                                                                                    |  |  |  |  |
| ASKT    |                           | Siųsti SMS pranešimą apie visų temperatūros jutiklių reikšmes.                                                                                                    |  |  |  |  |
|         |                           |                                                                                                    |  |  |  |  |
| FRS     |                           | jutiklių atstatymas". Pvz.: <b>FRS 123456</b>                                                                                                    |  |  |  |  |
| SETN    | PhoneX=PhoneNR#Name#email | Pridėti telefono numerį, vartotojo vardą, elektroninį paštą ir priskirti jį<br>vartotojui "x". "x" reiškia telefono numerio eilės numerį sąraše. Telefono<br>numeris turi būti su "+" ženklu ir šalies kodu. Telefono numeris nuo<br>vartotojo vardo turi būti atskirtas # simboliu.<br>Pvz.: <b>SETN 123456 PHONE5=+37061234567#JONAS#jonas@trikdis.lt</b> |  |  |  |  |
|         | PhoneX=DEL                | Įrašyto telefono numerio ir vartotojo vardo pašalinimas iš sistemos.                                                                                                    |  |  |  |  |
|         |                           | Pvz.: SETN 123456 PHONE5=DEL                                                                                                    |  |  |  |  |
| UUSD    | *Uusd code#               | Siunčia UUSD kodą operatoriui. Pvz.: <b>UUSD 123456 *245#</b>                                                                                                    |  |  |  |  |
| CONNECT | Protegus=ON               | Prisijungti prie Protegus cloud serviso.                                                                                                    |  |  |  |  |
|         |                           | Pvz.: CONNECT 123456 PROTEGUS=ON                                                                                                    |  |  |  |  |
|         | Protegus=OFF              | Atsijungti nuo Protegus cloud serviso.                                                                                                    |  |  |  |  |
|         |                           | Pvz.: CONNECT 123456 PROTEGUS=OFF                                                                                                    |  |  |  |  |

www.trikdis.com

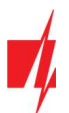

| Komanda | Duomenys        | Aprašymas                                                                                                    |
|---------|-----------------|----------------------------------------------------------------------------------------------------|
|         | Code=123456     | Protegus cloud serviso kodas. Pvz.: CONNECT 123456 CODE=123456                                               |
|         | IP=0.0.0.0:8000 | Nurodomas pagrindinio serverio jungimosi kanalo TCP IP ir Port.<br>Pvz.: <b>CONNECT 123456 IP=0.0.0.8000</b> |
|         | IP=0            | Jei norima išjungti pagrindinį kanalą. Pvz.: CONNECT 123456 IP=0                                             |
|         | ENC=123456      | TRK šifravimo raktas. Pvz.: CONNECT 123456 ENC=123456                                                        |
|         | APN=Internet    | APN vardas. Pvz.: CONNECT 123456 APN=INTERNET                                                                |
|         | USER=user       | APN naudotojas. Pvz.: CONNECT 123456 USER=User                                                               |
|         | PSW=password    | APN slaptažodis. Pvz.: CONNECT 123456 PSW=Password                                                           |

### 5.3 PGM išėjimų valdymas skambučiu

Norėdami valdyti PGM išėjimą nuotoliniu būdu atlikite šiuos veiksmus:

- Vartotojui turi būti priskirtas išėjimų OUT valdymas ir išėjimui OUT priskirtas tipas "Nuotolinis valdymas" (naudojant TrikdisConfig).
- Paskambinkite į "FLEXI" FC SIM kortelės numerį. "FLEXI" FC atsilieps ir telefono aparato skaičių klaviatūra surinkite komandą (žiūrėti į lentelę).

#### Telefono aparato klaviatūroje surenkamų valdymo komandų sąrašas

| Klaviatūros klavišai       | Funkcija                   | Aprašymas                                                                                                    |
|----------------------------|----------------------------|----------------------------------------------------------------------------------------------------|
| [išėjimo nr]*[būsenos nr]# | Pasirinkto OUT             | Valdo konkretų PGM išėjimą.                                                                                                  |
|                            | išėjimo valdymas           | Būsena:                                                                                                    |
|                            |                            | [0] – išėjimas išjungtas;                                                                                                    |
|                            |                            | [1] – išėjimas įjungtas;                                                                                                    |
|                            |                            | [2] – išjungtas impulso trukmei;                                                                                             |
|                            |                            | [3] – jjungtas impulso trukmei;                                                                                              |
|                            |                            | (impulso trukmė aprašyta <b>TrikdisConfig</b> programoje, PGM<br>lentelėje).                                                 |
|                            |                            | [#] – šis simbolis reiškia kodo pabaigą.                                                                                     |
|                            |                            | Pvz. (jjungti 1 išėjimą): <b>1*1#</b>                                                                                        |
|                            |                            | Pvz. (išjungti 1 išėjimą): <b>1*0#</b>                                                                                       |
|                            |                            | Pvz. (įjungti 2 išėjimą " <b>Impulso trukmei"</b> , nurodytai <b>TrikdisConfig</b> "PGM<br>išėjimai" lentelėje): <b>2*3#</b> |
| #                          | Įvesti komandą iš<br>naujo | Jei įvedant komandą padarėte klaidą, nuspauskite telefono klaviatūroje<br>"#" ir įveskite komandą iš naujo.                  |

# 6 TrikdisConfig langų aprašymas

### 6.1 TrikdisConfig būsenos juostos aprašymas

Prijungus komunikatorių "Flexi" FC TrikdisConfig būsenų juostoje pateiks informaciją apie prijungtą gaminį.

| IMEI/Unikalus ID:<br>866344057422631 |                  |            |          |         |     |            |                          |
|--------------------------------------|------------------|------------|----------|---------|-----|------------|--------------------------|
| Būsena: Pasiruošęs                   | Modulis: FC_E170 | SN:000020  | BL: 1.00 | FW:1.00 | HW: | Büsena USB | Teisės: Administratorius |
| Pavadinimas                          |                  |            |          | Aprašyr | nas |            |                          |
| IMEI/Unikalus ID                     | Gaminio IMI      | El numeris |          |         |     |            |                          |
| www.trikdis.com                      |                  |            | 21       |         |     |            | Rugsėjis, 2023 m.        |

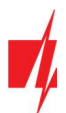

| Pavadinimas | Aprašymas                                                       |
|-------------|-----------------------------------------------------------------|
| Būsena      | Darbinė būsena                                                  |
| Įrenginys   | Gaminio tipas (turi rodyti <b>FC_xxxx</b> )                     |
| SN          | Gaminio serijinis numeris                                       |
| BL          | Paleidyklės versija                                             |
| FW          | Gaminio programinės įrangos versija                             |
| HW          | Gaminio aparatinės įrangos versija                              |
| Būsena      | Sujungimo su programa būdas (per USB arba nuotolinis)           |
| Teisės      | Prieigos lygis (rodomas po to, kai patvirtintas prieigos kodas) |

Paspaudus mygtuką **Skaityti [F4]**, programa nuskaitys ir parodys nustatymus, kurie yra įrašyti komunikatorių. Su **TrikdisConfig**, nustatykite reikiamus nustatymus pagal žemiau pateiktus programos langų aprašymus.

### 6.2 Langas "Sistemos parinktys"

### Skirtukas "Pagrindiniai"

| TrikdisConfig 1.66.51 FC_E170                                                                              |                                                                                                    | - 0                | ×     |
|----------------------------------------------------------------------------------------------------|----------------------------------------------------------------------------------------------------|--------------------|-------|
| 🔅 Programa 🛛 🎤 Veiksmai                                                                                    | 💷 Apie programą                                                                                                    |                    |       |
| Sistemos parinktys                                                                                         | Skaityti [F4] [rašyti [F5] Atverti [F8] Išsaugoti [F9] Atsijungt                                                                                                    |                    |       |
| Pranešimai į ST pultą<br>Vartotojai ir pranešimai<br>Moduliai<br>Zonų įėjimai<br>PGM išėjimai<br>Jutikliai | Pagrindiniai       Grupės       Prisijungimas         Pagrindiniai       Objekto numeris       0001       SIM         Objekto pavadinimas       Fire communicator       SIM PIN kodas       1234         Objekto pavadinimas       Valtojas       SIM         Pradėti testą       1 diena(-os)       0 val       Vartotojas         Slaptažodis       Slaptažodis       Slaptažodis       Slaptažodis |                    |       |
| Sistemos įvykiai<br>Įvykių žurnalas<br>Programos atnaujinimas                                              | Išvalyti atmintį po paleidimo iš naujo V<br>Pavadinimų kalba<br>Sustabdyti pranešimų siuntimą 10 pasikartojantys 10 s<br>kai<br>Atkurti pranešimų siuntimą po 1 min                                                                                                    | 15:21:56           |       |
| Isiminti slaptažodj<br>Rodyti kodus<br>Gamintojo<br>Parametrai<br>IMEI/Unikalus ID:<br>866344057422631     | Skambinti     2     karta(us)       Varžos nominalas     2k2+2k2+4k7       Komunikacijos tikrinimas     1       dienos     Vaaros laiko persukimas       I     Itampos dingimo uždelsimas, s                                                                                                    | tyti PK            |       |
| Būsena: Pasiruošęs                                                                                         | Modulis: FC_E170 SN:000020 BL: 1.00 FW:1.00 HW: Būsena USB                                                                                                    | Teisės: Administra | atori |

#### Parinkčių grupė "Pagrindiniai"

- **Objekto numeris** jei pranešimai bus siunčiami į CSP (centralizuoto stebėjimo pultą), įrašykite CSP suteiktą objekto numerį (4 simbolių šešioliktainis numeris, 0-9, A-F. **Nenaudokite FFFE, FFFF objekto numerių**.).
- Objekto pavadinimas objektui suteikiamas pavadinimas, kuris bus siunčiamas SMS pranešimais vartotojui.
- Testo periodas pažymėjus šią parinktį, bus įjungtas periodinių "Test" pranešimų siuntimas nustatytu periodu.
- Pradėti testą pažymėkite lauką ir nurodykite laiką, kada turėtų būti išsiųstas testo pranešimas.
- Išvalyti atmintį po paleidimo iš naujo paleidžiant veikti iš naujo bus ištrinti visi neišsiųsti įvykių pranešimai.
- Pavadinimų kalba nustatykite pageidaujamą kalbą ir SMS pranešimuose bus naudojami specifiniai tos kalbos simboliai.
- Galima Sustabdyti pranešimų perdavimą, kai ... daug vienodų pasikartojančių įvykių įvyko per ... s.
- Atkurti pranešimų perdavimą po ... nustatykite laiką, po kurio pranešimų apie įvykius sustabdymas bus atšauktas.
   Galimos reikšmės nuo 0 iki 999 minučių.

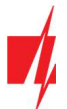

- Skambinti įvykus įvykiui, "FLEXi" FC skambins vartotojui (-ams) tiek kartų, kiek nustatyta. Jei skambutis bus atmestas arba bus atsiliepta, "FLEXi" FC daugiau nebeskambins. Skambinimo trukmė 20 sekundžių.
- Varžos nominalas nurodykite prie jutiklių prijungiamų rezistorių varžų nominalus (angl. EOL End Of Line resistors).
- Komunikacijos tikrinimas nurodykite laiko intervalą, po kurio komunikatorius patikrins atsarginius ryšio kanalus, siunčiant pranešimus į CSP. Išsiuntus pranešimus rezerviniais ryšio kanalais komunikatorius vėl persijungs į pagrindinį ryšio kanalą.

#### Parinkčių grupė "SIM"

- Įveskite SIM PIN kodą. Jei SIM kortelės PIN kodo įvedimo reikalavimas išjungtas, palikite gamyklos nustatytą kodo reikšmę.
- APN ryšio tiekėjo mobilaus interneto prieigos adresas APN būtina įrašyti, kai pranešimai turės būti siunčiami į *Protegus 2* debesiją arba į CSP per mobilųjį internetą.
- Jei SIM kortelės ryšio tiekėjas reikalauja, įveskite APN vartotojo vardą ir slaptažodį laukeliuose Vartotojas ir Slaptažodis.
- Susieti ICCID įveskite SIM kortelės ICCID numerį, jei norite, kad komunikatorius veiktų tik su šia SIM kortele.

#### Parinkčių grupė "Laiko parametrai"

Nustatyti laiką galima paspaudus mygtuką "**Nustatyti PK"**. Jei "**Laiko nustatymas"** lauke nurodyta "**Išjungta"**, tai komunikatoriuje bus nustatytas kompiuterio laikas. Jei "**Laiko nustatymas"** lauke nurodytas serveris arba modemas, tai komunikatorius sinchronizuos savo laiką pagal nurodytą serverį arba modemą.

- Laiko juosta (min) nurodykite savo šalies laiko juostą. Jei komunikatorių montuosite Lietuvoje, nustatykite "+3" reikšmę.
- Laiko nustatymas nurodykite, su kuriuo serveriu "FLEXi" FC sinchronizuos vidinį laikrodį. Sinchronizacija vyksta kai komunikatorius įjungiamas.
- Vasaros laiko persukimas pažymėjus lauką varnele, komunikatoriaus vidinis laikrodis bus automatiškai pervestas į vasaros arba į žiemos laiką.
- **Įtampos dingimo uždelsimas** dingus įtampai pagrindiniame maitinimo šaltinyje, po nurodyto laiko uždelsimo bus išsiustas pranešimas apie maitinimo įtampos dingimą. Kai maitinimo įtampa atsistatys, tai po nurodyto laiko uždelsimo bus išsiustas pranešimas apie maitinimo įtampos atsistatymą.

#### Skirtukas "Grupės"

| frikdisConfig 1.66.51 FC_E170 |                                                                   | - | × |
|-------------------------------|-------------------------------------------------------------------|---|---|
| 🔅 Programa 🛛 🎤 Veiksmai       | 🖽 Apie programą                                                   |   |   |
|                               | Skaityti [F4] [rašyti [F5] Atverti [F8] Išsaugoti [F9] Atsijungti |   |   |
| Sistemos parinktys            | Pagrindiniai Grupės Prisijungimas                                 |   |   |
| Pranešimai į ST pultą         |                                                                   |   |   |
| Vartotojai ir pranešimai      | Nr. Grupės pavadinimas                                            |   |   |
| Maduliai                      | 1 Group 1                                                         |   |   |
| Modulial                      | 2 Group 2                                                         |   |   |
| Zonų įėjimai                  | 3 Group 3                                                         |   |   |
| PGM išėjimai                  | 4 Group 4                                                         |   |   |
| a serie a                     | 5 Group 5                                                         |   |   |
| Jutikliai                     | 6 Group 6                                                         |   |   |
| Sistemos įvykiai              | 7 Group 7                                                         |   |   |
| Įvykių žurnalas               | 8 Group 8                                                         |   |   |
| Programos atnaujinimas        |                                                                   |   |   |

Zonas galima priskirti grupėms. Kiekvienos grupės pavadinimas gali būti pakeistas. Grupės pavadinimas bus matomas Protegus 2.

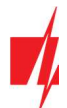

### Skirtukas "Prisijungimas"

| TrikdisConfig 1.66.51 FC_E170 |                               |         |                                 | -              | × |
|-------------------------------|-------------------------------|---------|---------------------------------|----------------|---|
| 🔂 Programa 🛛 🎤 Veiksmai       | 📖 Apie programą               |         |                                 |                |   |
|                               | Skaityti [F4] [rašyti [F5]    | Atverti | [F8] Išsaugoti [F9]             | Atsijungti     |   |
| Sistemos parinktys            | Pagrindiniai Grupės Prisijung | imas    |                                 |                |   |
| Pranešimai į ST pultą         |                               |         |                                 |                |   |
| Vartotojai ir pranešimai      | Prieigos kodai                |         | Instaliuotojo teisės            |                |   |
| Moduliai                      | Administratoriaus kodas       | 123456  | Objekto numeris                 |                |   |
| Zonų įėjimai                  | SMS slaptažodis               | 123456  | SIM kortelé                     |                |   |
| PGM išėjimai                  | Instaliuotojo kodas           | 654321  |                                 |                |   |
| Jutikliai                     |                               |         | Menių Vartotojai ir pranešimai" | (Deliver and ) |   |
| Sistemos įvykiai              |                               |         |                                 | Redaguojama +  |   |
| Įvykių žurnalas               |                               |         | Meniu "Moduliai"                | Redaguojama 👻  |   |
| Programos atnaujinimas        |                               |         | Meniu "Zonų jėjimai"            | Redaguojama -  |   |
|                               |                               |         | Meniu "PGM išėjimai"            | Redaguojama 🔹  |   |
| Isiminti slaptažodj           |                               |         | Meniu "Pranešimai į ST pultą"   | Redaguojama 👻  |   |
| Rodyti kodus 🗹                |                               |         | Meniu "Sistemo įvykiai"         | Redaguojama *  |   |

#### Parinkčių grupė "Prieigos kodai"

- Administratoriaus kodas (gamyklinis kodas 123456) suteikia pilną prieigą prie konfigūravimo (kodas turi būti 6 simbolių ilgio; jį gali sudaryti lotyniškos raidės ir/arba skaičiai).
- SMS slaptažodis (gamyklinis kodas 123456) naudojamas saugiai valdyti SMS pranešimais. Saugumui užtikrinti, pakeiskite jį į tik Jums žinomą šešiaženklį kodą.
- Instaliuotojo kodas (gamyklinis kodas 654321) suteikia prieigą prie sistemos konfigūravimo montuotojui. Saugumui užtikrinti, pakeiskite jį į tik Jums žinomą šešiaženklį kodą.

Pastaba:Jei nustatytas numatytasis administratoriaus kodas (123456), programa nereikalaus jo įvesti ir po mygtukoSkaityti [F4] paspaudimo pateiks esamų nustatytų gaminio veikimo parametrų reikšmes.

#### Parinkčių grupė "Instaliuotojo teisės"

Administratorius gali nustatyti, kuriuos parametrus galės keisti instaliuotojas.

### 6.3 Langas "Pranešimai į ST pultą"

#### Skirtukas "Pranešimai"

| 📫 TrikdisConfig 1.66.51 FC_E170 |                                            |          |              |                     |          |            | e. |    | × |
|---------------------------------|--------------------------------------------|----------|--------------|---------------------|----------|------------|----|----|---|
| 😧 Programa 🔗 Veiksmai           | 💷 Apie programą                            |          |              |                     |          |            |    |    |   |
| Sistemos parinktys              | Skaityti [F4] [rašy<br>Pranešimai Nuostato | ti [F5]  | Atverti [F8] | Išsaugoti [F9]      |          | Atsijungti |    |    |   |
| Pranešimai į ST pultą           | Pagrindinis kanalas                        |          |              | Lygiagretusis ryšio | kanalas  |            |    | 1  |   |
| Vartotojai ir pranešimai        | Ryšio tipas                                | İšjungta | *            | Ryšio tipas         | lšjungta | *          |    |    |   |
| Moduliai                        | Domenas arba IP                            |          |              |                     |          |            |    | 2. |   |
| Zonų įėjimai                    | Prievadas                                  | 0        |              |                     |          |            |    |    |   |
| PGM išėjimai                    | Protokolas                                 | TRK      | *            |                     |          |            |    |    |   |
| Jutikliai                       | Šifravimo raktas                           | 123456   |              |                     |          |            |    |    |   |
| Sistemos įvykiai                |                                            |          |              |                     |          |            |    |    |   |
| Įvykių žurnalas                 | Atsarginis kanalas                         |          |              |                     |          |            |    |    |   |
| Programos atnaujinimas          | Ryšio tipas                                | lšjungta | •            |                     |          |            |    |    |   |
|                                 | Domenas arba IP                            |          |              |                     |          |            |    |    |   |
|                                 | Prievadas                                  | 0        |              |                     |          |            |    |    |   |
| Isiminti siaptazodi             | Protokolas                                 | TRK      | *            |                     |          |            |    |    |   |
| Gamintojo Atkurti               | Šifravimo raktas                           | 123456   |              |                     |          |            |    |    |   |

Komunikatorius siunčia pranešimus į stebėjimo pultą per internetą (IP).

| www.trikdis.com | 24 |  |
|-----------------|----|--|
|-----------------|----|--|

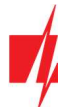

Pagrindiniam ryšio kanalui galima priskirti atsarginį ryšio kanalą, kuris bus naudojamas nutrūkus ryšiui pagrindiniu kanalu.

Pranešimai į stebėjimo pultą perduodami užkoduoti ir apsaugoti slaptažodžiu. Pranešimams priimti ir perduoti į stebėjimo programą reikalingas TRIKDIS imtuvas:

• IP pranešimams – priėmimo programa IPcom Windows/Linux, aparatinis IP/SMS imtuvas RL14 arba daugiakanalis imtuvas RM14.

#### Parinkčių grupė "Pagrindinis kanalas" ("Lygiagretusis ryšio kanalas")

- Ryšio tipas pasirinkite ryšio su stebėjimo pulto imtuvu būdą.
- Domenas arba IP įrašykite imtuvo domeno arba IP adresą.
- **Prievadas** įrašykite imtuvo prievado (*angl. port*) numerį tinkle.
- Protokolas TRK protokolu perduodamus įvykių pranešimus priims TRIKDIS IP imtuvai; o SIA DC-09 protokolais IP imtuvai, gebantys priimti SIA DC-09 protokolais perduodamus įvykių pranešimus (pasirinkus SIA DC protokolą, galima pasirinkti pranešimų perdavimo formatą SIA-DCS); TL150 protokolu perduodamus įvykių pranešimus priims SUR-GARD IP imtuvai.
- Šifravimo raktas 6 skaitmenų pranešimų šifravimo raktas. Į komunikatorių įrašytas šifravimo raktas turi sutapti su įrašytu į imtuvą raktu.

Nustačius lygiagretaus pulto kanalo parametrus, pranešimai vienu metu bus siunčiami abiem pulto kanalais. Abiejuose kanaluose negali būti to pačio imtuvo nustatymai.

#### Parinkčių grupė "Atsarginis kanalas" ("Lygiagretaus kanalo atsarginis")

Įgalinkite atsarginio kanalo režimą, kad nutrūkus ryšiui, pranešimai apie įvykius būtų siunčiami atsarginiu kanalu. Sukonfigūruokite atsarginį kanalą, naudodami tokius pačius nustatymo laukus, kaip aprašyta aukščiau.

#### Skirtukas "Nuostatos"

| 📫 TrikdisConfig 1.66.51 FC_E170      |                                            |                |                     |                                      | -                      | - 0 | × |
|--------------------------------------|--------------------------------------------|----------------|---------------------|--------------------------------------|------------------------|-----|---|
| 😨 Programa 🛛 🎤 Veiksmai              | 📖 Apie programą                            |                |                     |                                      |                        |     |   |
|                                      | Skaityti [F4] [rašyti [f                   | F5]            | Atverti [F8] Išsaug | oti [F9]                             | Atsijungti             |     |   |
| Sistemos parinktys                   | Pranešimai Nuostatos                       |                |                     |                                      |                        |     |   |
| Pranešimai į ST pultą                | Parametrai                                 |                |                     | LAN tinklo nustatymai                |                        |     |   |
| Vartotojai ir pranešimai             | Grįžti prie pagrindinio p                  | o þ            | min                 |                                      |                        |     |   |
| Moduliai                             | IP PING periodas                           | 60             |                     | Automatinis                          | $\checkmark$           |     |   |
| Zonų įėjimai                         |                                            |                |                     | Fiksuotas IP                         | 0.0.0.0                |     |   |
| PGM išėjimai                         | Pereiti prie atsarginio po                 | o 3            | bandymu             | Potinklio kaukė                      | 0.0.00                 |     |   |
| Jutikliai                            | DNS1                                       | 8.8.8.         | 3                   | Numatytasis šliuzas                  | 0.0.0                  |     |   |
| Sistemos įvykiai                     | DNS2                                       | 1.1.1.         | -                   | LAN gedimu                           |                        |     |   |
| Įvykių žurnalas                      | SIA DC-09 obj. Nr                          | 0001           |                     | indikatorius                         |                        |     |   |
| Programos atnaujinimas               | SIA DC-09 imtuvo Nr.                       | 1              | Linija: 1           |                                      |                        |     |   |
|                                      | Esamas laikas SIA                          |                |                     |                                      |                        |     |   |
| Isiminti slaptažodj                  | Siuntimo tvarka                            |                |                     | SIM parametrai                       |                        |     |   |
| Rodyti kodus 🗹                       |                                            | CSP            | Protegus            |                                      |                        |     |   |
| Gamintojo Atkurti                    | Pagrindinis                                | Ethernet (LAN) | Ethernet (LAN) *    | Išjungti SIM kortelės n              | ebuvimo indikaciją     | ~   |   |
| parametrai                           | Atsarginis                                 | SIM *          | SIM *               | Naudoti skambuti ir Sl               | MS kai yaikiama nar    |     |   |
|                                      | Alsarginis 2                               | Nenaudojama *  | Nenaudojama *       | IP tinklą                            | ivis, kai veiklama per |     |   |
| IMEI/Unikalus ID:<br>866344057422631 | Grįžimas į pagrindinį<br>(abiems kanalams) | 10 r           | nin                 | lšjungti SIM kortelės n<br>naudojimą | nobiliųjų duomenų      |     |   |

#### Parinkčių grupė "Parametrai"

- **Grįžti prie pagrindinio po** laikas, kuriam pasibaigus, *"FLEXI" FC* bandys atstatyti ryšį ir perduoti pranešimus "Pagrindiniu kanalu".
- IP PING periodas vidinių PING ryšio tikrinimo signalų siuntimo periodas. Šie pranešimai siunčiami tik IP kanalu. Jų imtuvas neperduoda į stebėjimo programą, taip jos neapkraudamas. Į stebėjimo programą perduodama tik tada, kai imtuvas negauna PING pranešimo iš įrenginio per nustatytą laiką.

Pagal nutylėjimą, imtuvas perduos "*Connection lost*" prarasto ryšio pranešimą į stebėjimo programą praėjus trigubai ilgesniam laikui nei nustatytas komunikatoriaus PING pranešimo periodas. Pvz., jei nustatytas 3 minučių PING, imtuvas perduos prarasto ryšio pranešimą negavęs PING per 9 minutes.

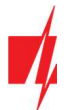

Kartu PING pranešimai palaiko aktyvią ryšio sesiją tarp įrenginio ir imtuvo. Aktyvi sesija reikalinga, kad komunikatorių būtų galima konfigūruoti ir valdyti nuotoliniu būdu. Rekomenduojame nustatyti ne ilgesnį nei 5 minučių PING periodą.

- Pereiti prie atsarginio po nurodomas nesėkmingų bandymų perduoti pranešimą "Pagrindiniu kanalu" skaičius. Nepavykus perduoti nustatytą skaičių kartų, įrenginys jungsis perduoti pranešimus "Atsarginiu kanalu".
- DNS1, DNS2 (angl. Domain Name System) serveris, kuris nurodo domeno IP adresą. Naudojamas, kai ryšio kanalo "Domenas arba IP" lauke nurodytas ne IP adresas, o domenas. Gamyklinis nustatymas - Google DNS serverių adresai.
- SIA DC-09 obj. Nr. jveskite objekto numerj. Pasirinkus DC-09 koduotę, bus naudojamas šiame lauke jrašytas objekto numeris. Galite įvesti 3-16 simbolių šešioliktainį numerį, kurį suteikia stebėjimo pultas.
- SIA DC-09 imtuvo Nr. įveskite imtuvo numerį.
- SIA DC-09 linijos Nr. įveskite linijos numerį imtuve.
- Esamas laikas SIA pažymėkite langelį, kad stebėjimo pultui siunčiamuose pranešimuose būtų nurodytas modulyje nustatytas laikas.

#### Parinkčių grupė "Siuntimo tvarka"

Nustatomi parametrai, kaip komunikatorius siųs pranešimus į CSP kanalus ir į **Protegus 2**. Eilės tvarka nustatomi ryšio tipai. Nepavykus jungtis pirminiu ryšio tipu, pereinama į sekantį ir t.t. Jei atsarginiu ryšio tipu pavyko perduoti pranešimą į CSP, tai "**Grįžimą į pagrindinį"** ryšio tipą bus bandoma atlikti po nustatyto laiko tarpo.

- Pagrindinis nurodykite ryšio tipą (SIM, Ethernet (LAN)) su CSP imtuvu ir Protegus 2.
- Atsarginis nurodykite ryšio tipą (SIM, Ethernet (LAN)) su CSP imtuvu ir Protegus 2.
- Atsarginis 2 nurodykite ryšio tipą (SIM, Ethernet (LAN)) su CSP imtuvu ir Protegus 2.
- Grįžimas į pagrindinį (abiems kanalams) laikas, kuriam pasibaigus, "FLEXi" FC bandys atstatyti ryšį pagrindiniu kanalo tipu, jei veikė atsarginiu kanalu, min.

#### Parinkčių grupė "LAN tinklo nustatymai"

- Automatinis registracijos prie LAN tinklo režimas (rankinis arba automatinis). Pažymėkite langelį (automatinis registracijos režimas) komunikatorius "FLEXi" FC automatiškai nuskaitys tinklo nustatymus (potinklio kaukę, šliuzą) ir jai bus priskirtas IP adresas.
- Fiksuotas IP statinis IP adresas įrašomas pasirinkus rankinį registracijos rėžimą.
- Potinklio kaukė potinklio kaukė įrašoma pasirinkus rankinį registracijos rėžimą.
- Numatytasis šliuzas tinklų sietuvo adresas įrašomas pasirinkus rankinį registracijos rėžimą.
- LAN gedimų indikatorius pažymėkite langelį, kad komunikatoriaus šviesos diodas užsidegtų, kai nėra LAN ryšio.

#### Parinkčių grupė "SIM parametrai"

- Išjungti SIM kortelės nebuvimo indikaciją pažymėjus langelį, bus išjungta SIM kortelės nebuvimo indikacija komunikatoriuje "FLEXi" FC, kai jis naudojamas be SIM kortelės.
- Naudoti skambutį ir SMS, kai veikiama per IP tinklą pažymėjus langelį, bus įjungtas komunikatoriaus valdymas skambučiu ir SMS žinutėmis. Jei laukas nepažymėtas ir naudojamas LAN ryšis tai SMS ir skambučiai nėra naudojami. Jei laukas nepažymėtas ir LAN ryšio nėra, *"FLEXi" FC* galima valdyti skambučiu ir SMS. *"FLEXi" FC* siųs SMS vartotojui.
- Išjungti SIM kortelės mobiliųjų duomenų naudojimą pažymėjus langelį, bus išjungtas mobiliųjų duomenų naudojimas. Duomenys bus siunčiami tik per LAN. Jei dings LAN ryšis "FLEXi" FC kaups duomenis atmintyje. Kai LAN ryšis atsistatys "FLEXi" FC išsiųs duomenys per LAN.

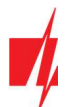

### 6.4 Langas "Vartotojai ir pranešimai"

### Skirtukas "Vartotojai"

| f TrikdisConfig 1.66.51 FC_E170 |                 |                               |                           | - 🗆 X       |
|---------------------------------|-----------------|-------------------------------|---------------------------|-------------|
| 🏠 Programa 🛛 🎤 Veiksmai         | 🛄 Apie prog     | ramą                          |                           |             |
|                                 | Skaityti [F4]   | [rašyti [F5]                  | verti [F8] Išsaugoti [F9] | Atsijungti  |
| Sistemos parinktys              | Vartotojai      | Protegus SMS atsakymo tekstai |                           |             |
| Pranešimai į ST pultą           |                 |                               |                           |             |
| Vartotojai ir pranešimai        | Vartotojai ir p | ranešimai vartotojams         |                           |             |
| Moduliai                        | Nr Vardas       | Telefono numeris              | El-paštas                 | OUT ACK FWD |
| Zonu iéiimai                    | 1A IT           | +370612345                    | support@trikdis.lt        |             |
| PGM išėjimai                    | 2A              |                               |                           |             |
| lutikliai                       | 44              |                               |                           |             |
| Sistemos inakiai                | 5A              |                               |                           |             |
| Sistemos įvykiai                | 6A              |                               |                           |             |
| Įvykių žurnalas                 | 7A              |                               |                           |             |
| Programos atnaujinimas          | 8A              |                               |                           |             |
|                                 | 9               |                               |                           |             |

#### Parinkčių grupė "Vartotojai ir pranešimai vartotojams"

- Nr. vartotojo eilės numeris.
- Vardas vartotojo vardas. Šie vardai bus įrašyti į įvykių SMS pranešimus ir į Protegus 2.
- **Telefono numeris** vartotojo telefono numeris, į kurį bus siunčiami SMS pranešimai. Numerius būtina įvesti su tarptautiniu kodu. Pirmi 8 numeriai gaus pranešimus apie įvykius SMS žinutėmis ir skambučiu.
- El-paštas įrašykite vartotojo el-paštą, kad vartotojas būtų pakviestas į Protegus 2 sistemą valdyti.
- OUT kai parinktis pažymėta, vartotojas gali nuotoliniu būdu valdyti išėjimus (skambučiu, SMS).
- ACK kai parinktis pažymėta, "FLEXI" FC siųs SMS žinutes vartotojui su "Atsakymo SMS tekstu" po kiekvienos gautos SMS komandos.
- **FWD** pažymėjus šią parinktį, vartotojui bus peradresuoti ne iš sistemos vartotojų gautos SMS žinutes (pvz., SIM kortelės sąskaitos likutis, atsitiktiniai reklaminiai pranešimai ir t. t. ).

#### Skirtukas "Protegus"

| TrikdisConfig 1.66.51 FC_E170                                        |                                                                                                    | - 🗆 X      |
|----------------------------------------------------------------------|----------------------------------------------------------------------------------------------------|------------|
| 🏠 Programa 🥔 Veiksmai                                                | 📖 Apie programą                                                                                                    |            |
|                                                                      | Skaityti [F4] [rašyti [F5] Atverti [F8] Išsaugoti [F9]                                                                                                    | Atsijungti |
| Sistemos parinktys<br>Pranešimai į ST pultą                          | Vartotojai Protegus SMS atsakymo tekstai                                                                                                    |            |
| Vartotojai ir pranešimai<br>Moduliai<br>Zonų įėjimai<br>PGM išėjimai | Igalinti jungimasi     Image: Constraint of the second second secon |            |

#### Parinkčių grupė "Mobilioji aplikacija"

- Įgalinti jungimąsi Protegus 2 serviso įjungimas, "FLEXI" FC galės keistis duomenimis su Protegus 2 programėle ir bus galima su TrikdisConfig atlikti konfigūravimą nuotoliniu būdu.
- Lygiagretus siuntimas įgalintas lygiagretus pranešimų siuntimas "Pagrindiniu kanalu" ir į Protegus 2.
- Aplikacijos prieigos kodas prisijungimo su Protegus 2 6 skaitmenų kodas (gamyklinis kodas 123456).

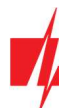

### Skirtukas "SMS atsakymo tekstai"

| 📫 TrikdisConfig 1.66.51 FC_E170 |                         |                                 | -          | × |
|---------------------------------|-------------------------|---------------------------------|------------|---|
| 🏠 Programa 🛛 🎤 Veiksmai         | 💷 Apie programą         |                                 |            |   |
| 1                               | Skaityti [F4] [rašyti [ | F5] Atverti [F8] Išsaugoti [F9] | Atsijungti |   |
| Sistemos parinktys              | Vartotojai Protegus     | SMS atsakymo tekstai            |            |   |
| Pranešimai į ST pultą           | Atsaloumas SMS žinute   |                                 |            |   |
| Vartotojai ir pranešimai        | Acsakymas and zinuce    |                                 |            |   |
| Moduliai                        | Atsakymas               | SMS žinutės tekstas             |            |   |
|                                 | Komanda įvykdyta        | Command done                    |            |   |
| Zonų įėjimai                    | Neteisingas slaptažoc   | Wrong password                  |            |   |
| PGM išėjimai                    | Neteisingi duomenys     | Wrong data                      |            |   |
| lutikliai                       | Neteisinga komanda      | Wrong command                   |            |   |
|                                 | Zonos įvykis            | Alarm!!                         |            |   |
| Sistemos įvykiai                | Zonos atsistatymas      | Alarm restored                  |            |   |
| Įvykių žurnalas                 | Išėjimo suveikimas      | OUT ON                          |            |   |
| Programos atnaujinimas          | lšėjimo atsistatymas    | OUT OFF                         |            |   |

#### Parinkčių grupė "Atsakymas SMS žinute"

• Atsakymų, į SMS žinutėmis siųstas valdymo komandas, tekstus galima redaguoti laukelyje "**SMS žinutės tekstas"**. Taip pat čia yra SMS tekstai naudojami žinutėse su įėjimo arba išėjimo suveikimo pranešimu.

### 6.5 Langas "Moduliai"

#### Skirtukas "RS485 moduliai"

| TrikdisConfig 1.66.52 FC_E170 |             |                          |                    |              |                          |
|-------------------------------|-------------|--------------------------|--------------------|--------------|--------------------------|
| 🗭 Programa 🛛 🎤 Veiksmai       | 🛄 Apie      | programą                 |                    |              |                          |
|                               | Skaityti [F | 4] [rašyti [F5]          | Atverti [F8] Išsau | ugoti [F9]   | Atsijungti               |
| Sistemos parinktys            | RS485 m     | noduliai                 |                    |              |                          |
| Pranešimai į ST pultą         | R\$485      | moduliai                 |                    |              |                          |
| Vartotojai ir pranešimai      | ID          | Modulis                  | Seriios Nr.        | Pavadinimas  | Mikroprogramos versija   |
| Moduliai                      | 1           | Nenaudoiamas             | v                  | Expander ID1 | initia oprogramos en agu |
| Zonu iėjimai                  | 2           | Nenaudojamas             |                    | Expander ID2 |                          |
| CM iždiimai                   | 3           | iO-8 plētiklis           |                    | Expander ID3 |                          |
| roivi isejimai                | 4           | iO-MO plėtiklis          |                    | Expander ID4 |                          |
| Jutikliai                     | 5           | iO-LORA plétiklis        |                    | Expander ID5 |                          |
| Sistemos įvykiai              | 6           | iO8-LORA pletiklis       |                    | Expander ID6 |                          |
|                               | 7           | PB-LORA Panikos mygtukas |                    | Expander ID7 |                          |
| lyykiu žurnalas               |             |                          |                    |              |                          |

#### Parinkčių grupė "RS485 moduliai"

- ID modulio eilės numeris.
- Modulis pasirinkite naudojamą modulį (modulis iO-8, iO-MO, iO-LORA, iO8-LORA, PB-LORA, REL-LORA) iš modulių sąrašo.
- Serijos Nr. privalomas 6 skaitmenų numeris, kuris pateikiamas ant modulio korpuso ir pakuotės.
- Pavadinimas galite suteikti moduliui pavadinimą.
- Mikroprogramos versija bus rodoma modulio mikroprogramos versija, kai "FLEXI" FC suras prijungtą modulį.

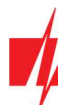

### 6.6 Langas "Zonų įėjimai"

#### Skirtukas "Zonų nustatymai"

| 📫 TrikdisConfig 1.66.51 FC_E170 |                      |                   |       |                    |        |           |         | -          |  |
|---------------------------------|----------------------|-------------------|-------|--------------------|--------|-----------|---------|------------|--|
| 🔅 Programa 🧳 Veiksmai           | 📖 Apie programą      |                   |       |                    |        |           |         |            |  |
|                                 | Skaityti [F4] [rašyt | ti [F5]           |       | Atverti            | i [F8] | Išsaugoti | [F9]    | Atsijungti |  |
| Sistemos parinktys              | Zonų nustatymai      | iMS ir skambučiai | Zony  | kodai              |        |           |         |            |  |
| Pranešimai į ST pultą           |                      |                   |       | COMPLEX CONTRACTOR |        |           |         |            |  |
| Vartotojai ir pranešimai        | Zono: Pavadinimas    | ļėjimas           | Grupė | Tipas              | CSP    | Prot.     | Užlaiky |            |  |
|                                 | 1 Zone 1             | FC 1 I/O          | 1 .   | NC                 | ~      | ~         | 800     |            |  |
| Moduliai                        | 2 Zone 2             | FC 2 1/O          | 1 .   | EOL                | 1      | ~         | 800     |            |  |
| Zonų įėjimai                    | 3 Zone 3             | FC 3 1/O          | 1     | EOL                | 4      | ~         | 800     |            |  |
| PGM išėjimai                    | 4 Zone 4             | FC 4 I/O          | 1     | EOL                | 4      | -         | 800     |            |  |
| 1 MIRT                          | 5 Zone 5             | FC 5 1/O          | 1 .   | EOL                | 1      | ~         | 800     |            |  |
| Jutikliai                       | 6 Zone 6             | FC 6 I/O          | 1 .   | EOL                | 4      | ~         | 800     |            |  |

- Zonos Nr. zonos eilės numeris.
- Pavadinimas zonai gali būti suteiktas pavadinimas, kuris naudojamas SMS pranešimuose ir Protegus 2.
- Įėjimas galima parinkti, kokį "FLEXI" FC ar plėtimo modulio IN įėjimą priskirti zonai.
- Grupė zonos priskyrimas grupei.
- Tipas iš sąrašo pasirinkite prie zonos įėjimo IN prijungtos grandinės tipą: NC normaliai uždaras kontaktas, NO normaliai atviras kontaktas, EOL varža grandinės gale. EOL\_T su varža grandinės gale ir tamperio stebėjimu; ATZ dviejų zonų normaliai uždara grandinė su varžomis linijos gale, be tamperio sekimo funkcijos; ATZ\_T- dviejų zonų normaliai uždara grandinė su varžomis linijos gale, su tamperio sekimo funkcija.
- CSP kai parinktis pažymėta, zonos pranešimai apie įvykius bus siunčiami į centralizuoto stebėjimo pultą.
- Prot. kai parinktis pažymėta, zonos įvykių pranešimai bus siunčiami į Protegus 2 programėlę.
- Užlaikymas IN įėjimo zonų reakcijos laikas milisekundėmis.

#### Skirtukas "SMS ir skambučiai"

| TrikdisConfig 1.66.51 FC_E170 |                                                        |            |  | × |
|-------------------------------|--------------------------------------------------------|------------|--|---|
| 🏠 Programa 🛛 🎤 Veiksmai       | 📖 Apie programą                                        |            |  |   |
|                               | Skaityti [F4] [rašyti [F5] Atverti [F8] Išsaugoti [F9] | Atsijungti |  |   |
| Sistemos parinktys            | Zonų nustatymai SMS ir skambučiai Zonų kodai           |            |  |   |
| Pranešimai į ST pultą         |                                                        |            |  |   |
| Vartotojai ir pranešimai      | Vartotojas 1<br>Zn. CMC Skami                          |            |  |   |
| Moduliai                      |                                                        |            |  |   |
| Zonų jėjimai                  | 1 Jyykis 🔲 🗌 📥                                         |            |  |   |
| PGM išėjimai                  | 1 Grįžtis                                              |            |  |   |
| Jutikliai                     |                                                        |            |  |   |
| Sistemos įvykiai              |                                                        |            |  |   |
| Įvykių žurnalas               | 3 Grįžtis                                              |            |  |   |
| Programos atnaujinimas        |                                                        |            |  |   |

Šis langas bus rodomas, jei bent vienas Vartotojas yra aprašytas lange "Vartotojai ir pranešimai".

- Zn zonos numeris su įvykių identifikavimo žodžiu. Gali būti "Įvykis" arba "Grįžtis".
- Vartotojas / SMS ir Skambutis pažymėkite, kokiu būdu vartotojai turi būti informuoti apie kiekvienos zonos įvykius SMS žinutėmis ar/ir skambučiais.

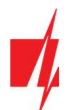

### Skirtukas "Zonų kodai"

| TrikdisConfig 1.66.51 FC_E170 |                             |          |       |         |      |         |          |          |         |     |     |          | -    |   |  |
|-------------------------------|-----------------------------|----------|-------|---------|------|---------|----------|----------|---------|-----|-----|----------|------|---|--|
| 🕈 Programa 🧳 Veiksmai         | 💷 Apie programą             |          |       |         |      |         |          |          |         |     |     |          |      |   |  |
|                               | Skaityti [F4] [rašyti [F5]  |          |       | Atverti | [F8] | Išsaugo | oti [F9] |          |         |     | 1   | Atsijung | ti   |   |  |
| Sistemos parinktys            | Zonų nustatymai SMS ir skam | bučiai Z | ony k | odai    |      |         |          |          |         |     |     |          |      |   |  |
| Pranešimai į ST pultą         |                             | hukio k  | odar  |         |      |         |          | Atrictat | mo kodi |     |     |          |      | 1 |  |
| Vartotojai ir pranešimai      | 7003                        | Inalinta | 1/4   | CID     | SIA  | Grupé   | 7003     | Inalinta | 1/4     | CID | SIA | Grune    | 7003 | - |  |
| Moduliai                      | Zone 1                      |          | R     | 133     | TA   | 1       | 001      |          | E       | 133 | TR  | 1        | 001  |   |  |
| Zonų jejimai                  | Zone 2                      | ~        | R     | 110     | FA   | 1       | 002      | ~        | E       | 110 | FH  | 1        | 002  |   |  |
| PGM išėjimai                  | Zone 3                      | ~        | R     | 110     | FA   | 1       | 003      | ~        | E       | 110 | FH  | 1        | 003  | 1 |  |
| r om loginion                 | Zone 4                      | -        | R     | 110     | FA   | 1       | 004      | -        | E       | 110 | FH  | 1        | 004  |   |  |
| Jutikliai                     | Zone 5                      | -        | R     | 110     | FA   | 1       | 005      | ~        | E       | 110 | FH  | 1        | 005  |   |  |
| Sistemos įvykiai              | Zone 6                      | ~        | R     | 110     | FA   | 1       | 006      | ~        | E       | 110 | FH  | 1        | 006  |   |  |
| lvykių žurnalas               | Zone 7                      | ~        | R     | 110     | FA   | 1       | 007      | ~        | E       | 110 | FH  | 1        | 007  |   |  |
| Programos atravijnimas        | Zone 8                      | -        | R     | 110     | FA   | 1       | 800      |          | E       | 110 | FH  | 1        | 800  |   |  |
| Programos autaujinimas        | Zone 9                      |          | D     | 110     | EA   | 1       | 000      |          | c       | 110 | EH  | 1        | 000  |   |  |

Suveikus zonai komunikatorius išsius pranešimą apie įvykį. Įėjimui priskiriamas Contact ID (SIA) kodas, kuris bus išsiustas į CSP ir **Protegus 2**.

- Įgalinti pažymėkite įvykių laukus, kuriu pranešimai bus siunčiami į CSP ir Protegus 2.
- I/A nurodykite komunikatoriaus įvykio siuntimo sąlyga ("Įvykis" (E) arba "Atsistatymas" (R)).
- CID įvykio kodas.
- SIA įvykio kodas.
- Grupė įrašykite grupės numerį, kuris bus siunčiamas įvykus įvykiui.
- Zona įrašykite zonos numerį, kuris bus siunčiamas įvykus įvykiui.

### 6.7 Langas "PGM išėjimai"

#### Skirtukas "Išėjimai"

| IrikdisConfig 1.66.51 FC_E170   | 100 July 100 July 100 |               |                         |                             |                   |           | -     | U. |
|---------------------------------|-----------------------|---------------|-------------------------|-----------------------------|-------------------|-----------|-------|----|
| 🕈 Programa 🧳 Veiksmai           | 🛄 Apie                | programą      |                         |                             |                   |           |       |    |
|                                 | Skaityti [F4          | 4] [rašyti    | [F5] At                 | verti [F8] Išsaugoti [F9]   |                   | Atsijungt | i     |    |
| Sistemos parinktys              | Išėjimai              | Nustatyti vei | kima Grafikas Termostat | as SMS ir skambučiai        |                   |           |       |    |
| Pranešimai į ST pultą           |                       |               |                         | son address and a solutions |                   |           |       | 2  |
| Vartotojai ir pranešimai        | PGM Nr                | Pavadinimas   | Išėjimas                | Išėjimo aprašymas           | Impulso trukmė, s | CSP       | Prot. |    |
| toritoriojo in proneoninal      | 1                     | PGM 1         | Relé 1                  | Nuotolinis valdym           | 20                |           |       |    |
| Moduliai                        | 2                     | PGM 2         | Relė 2                  | Nuotolinis valdym           | 20                |           |       | 2  |
| Zonų įėjimai                    | 3                     | PGM 3         | Relė 3                  | Nuotolinis valdym           | 20                |           |       |    |
| PGM išėjimai                    | 4                     | PGM 4         | lšjungta                | Nuotolinis valdym           | 20                |           |       |    |
|                                 | 5                     | PGM 5         | Išjungta                | Nuotolinis valdym           | 20                |           |       |    |
| Jutikliai                       | 6                     | PGM 6         | Išjungta                | Nuotolinis valdym           | 20                |           |       |    |
| Sistemos įvykiai                | 7                     | PGM 7         | lšjungta                | Nuotolinis valdym           | 20                |           |       | 1  |
| lvykių žurnalas                 | 8                     | PGM 8         | lšjungta                | Nuotolinis valdym           | 20                |           |       |    |
| Deserves at a straight straight | 9                     | PGM 9         | Išjungta                | Nuotolinis valdym           | 20                |           |       |    |
| Programos athaujinimas          | 10                    | DCM 10        | 18 mente                | Alusta l'alla validada      | 20                |           |       |    |

- PGM Nr. nurodo PGM išėjimo eilės numerį.
- Pavadinimas įrašykite PGM išėjimo pavadinimą.
- Išėjimas priskirkite "FLEXI" FC ar išorinio įrenginio OUT išėjimus prie PGM.
- Išėjimo aprašymas OUT išėjimo veikimo režimo parinkimas.
- Impulso trukmė, s laukelyje galima nustatyti pageidaujamą OUT įsijungimo trukmę nuo 0 iki 9999 sekundžių.
- CSP pažymėjus šią parinktį, išėjimo įvykių pranešimai bus siunčiami į centralizuoto stebėjimo pultą.
- Prot. pažymėjus šią parinktį, išėjimo įvykių pranešimai bus siunčiami į Protegus 2 programėlę.

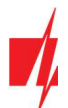

### Skirtukas "Nustatyti veikimą"

| TrikdisConfig 1.66.51 FC_E170 | 0    |         |                   |          |             |                  |               |                |                | - 0              |
|-------------------------------|------|---------|-------------------|----------|-------------|------------------|---------------|----------------|----------------|------------------|
| 🛱 Programa 🛛 🎤 Veiksmai       | E    | 🛛 Apie  | e programą        |          |             |                  |               |                |                |                  |
|                               | Skai | tyti (F | [4] [rašyti [F5]  | 1        | Atver       | ti [F8] Išsaugo  | ti [F9]       |                | Atsijungti     |                  |
| Sistemos parinktys            | lše  | ėjimai  | Nustatyti veikimą | Grafikas | Termostatas | SMS ir skambučia | ai            |                |                |                  |
| Verteteiei is erreežimei      | Nr.  | Igalint | PGM Nr.           |          | Veiksmas    | Impulso trukmě   | Faktorius     | Faktoriaus Nr. | Pradėti, kai   | Nustatyta reikši |
| vartotojai ir pranesimai      | 1    |         | N/A               |          | Išj. PGM    | 0                | Gautos SMS ži | N/A            | jėjimo grįžtis | SMS žinutės te   |
| Moduliai                      | 2    |         | N/A               |          | Išj. PGM    | 0                | Gautos SMS ži | N/A            | jėjimo grįžtis | SMS žinutės te   |
| Zonų jėjimai                  | 3    |         | N/A               |          | Išj. PGM    | 0                | Gautos SMS ži | N/A            | jėjimo grįžtis | SMS žinutės te   |
| PGM išejimaj                  | 4    |         | N/A               |          | Išj. PGM    | 0                | Gautos SMS ži | N/A            | jėjimo grįžtis | SMS žinutės te   |
| L MR - 1                      | 5    |         | N/A               |          | Išj. PGM    | 0                | Gautos SMS ži | N/A            | jėjimo grįžtis | SMS žinutės te   |
| Jutikliai                     | 6    |         | N/A               |          | Išj. PGM    | 0                | Gautos SMS ži | N/A            | jėjimo grįžtis | SMS žinutės te   |
| Sistemos įvykiai              | 7    |         | N/A               |          | Išj. PGM    | 0                | Gautos SMS ži | N/A            | lėjimo grįžtis | SMS žinutės te   |
| lvykių žurnalas               | 8    |         | N/A               |          | Išj. PGM    | 0                | Gautos SMS ži | N/A            | ļėjimo grįžtis | SMS žinutės te   |
| Programos atnaujinimas        | 9    |         | N/A               |          | Išj. PGM    | 0                | Gautos SMS ži | N/A            | jėjimo grįžtis | SMS žinutės te   |
| riogramos adiaujininas        |      |         |                   |          |             | 10               |               |                |                |                  |

- Nr išėjimo eilės numeris.
- Įgalinti įgalina PGM veikimo algoritmą.
- PGM Nr. pasirenkamas norimas PGM išėjimas OUT, kuris bus valdomas įvykus įvykiui nurodytam stulpeliuose "Faktorius", "Faktoriaus Nr.", "Pradėti kai", "Nustatyta reikšmė".
- Veiksmas:
  - o **Išj. PGM** išėjimo OUT būsena "Išjungta".
  - o **Jj. PGM** išėjimo OUT būsena "Jjungta".
  - Impulsu Išjungti pradinė išėjimo OUT būsena "Įjungta". Po komandos OUT būsena "Impulso trukmės" metu taps "Išjungta", o vėliau automatiškai grįš į pradinę "Įjungta" būseną.
  - Impulsu Jjungti pradinė išėjimo OUT būsena "Išjungta". Po komandos OUT būsena "Impulso trukmės" metu taps "Įjungta", o vėliau automatiškai grįš į pradinę "Išjungta" būseną.
- Impulso trukmė, s galima nustatyti pageidaujamą nuo 0 iki 9999 sekundžių impulso trukmę.
- Faktorius/Faktoriaus Nr. galima parinkti, koks įvykis (*Jėjimas (zona), Jutiklis, Prarastas jutiklis, Gautos SMS žinutės, Jėjimas aktyvuotas*) sąlygos OUT išėjimo įjungimą.
- Pradėti, kai galima nustatyti papildomą OUT išėjimo įjungimo nuo "Faktoriaus" įvykio sąlygą.
- Nustatyta reikšmė priklausomai nuo stulpelyje "Faktorius" pasirinktos sąlygos (Gautos SMS žinutės, Temperatūra) galima nustatyti reikšmę (gaunamos SMS žinutės tekstą, nurodyti įtampos arba temperatūros reikšmę), kurią nustačius bus atliktas veiksmas (kuris nurodytas stulpelyje "Veiksmas"). SMS žinutės tekstą galima išskirti % ženklais. % ženklais išskiriamas raktinis žodis iš viso gauto SMS pranešimo, pagal kurį bus aktyvuotas PGM išėjimas.

%.....% - gaunamos SMS žinutės teksto dalis turi sutapti su tekstu įrašytu tarp % ženklų (pvz. %naMAs%. SMS žinutėje turi būti įrašytas tekstas, kuriame būtų tekstas "naMAs". SMS žinutės pavyzdys: PoilsionaMAs25864).

.....% - gaunamos SMS žinutės teksto pradžia turi sutapti su tekstu įrašytu iki % ženklo (pvz. naMAs%. SMS žinutė turi prasidėti tekstu "naMAs". SMS žinutės pavyzdys: naMAsddss).

%..... - gaunamos SMS žinutės teksto pabaiga turi sutapti su tekstu įrašytu po % ženklo. (pvz. %naMAs. SMS žinutė turi pasibaigti tekstu "naMAs". SMS žinutės pavyzdys: 1144naMAs).

SMS žinutės tekste yra svarbios didžiosios ir mažosios raidės.

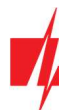

#### Skirtukas "Grafikas"

| 📫 TrikdisConfig 1.66.51 FC_E170 |      |         |       |                |      |       |     |      |        |        |          |            |      |    |    |    |    |   |       |       | - | × |
|---------------------------------|------|---------|-------|----------------|------|-------|-----|------|--------|--------|----------|------------|------|----|----|----|----|---|-------|-------|---|---|
| 🏠 Programa 🛛 🎤 Veiksmai         | E    | 🗓 Ар    | ie pr | ogramą         |      |       |     |      |        |        |          |            |      |    |    |    |    |   |       |       |   |   |
|                                 | Skai | ityti ( | [F4]  | Įrašyti        | [F5] |       |     |      | Atv    | erti [ | F8]      | Išsaugoti  | [F9] |    |    |    |    |   | Atsij | ungti |   |   |
| Sistemos parinktys              | Iš   | ėjima   | i N   | Vustatyti veik | imą  | Grafi | kas | Term | ostata | s SI   | VIS ir : | skambučiai |      |    |    |    |    |   |       |       |   |   |
| Pranešimai į ST pultą           |      |         |       |                |      |       |     |      |        |        |          |            |      |    |    |    |    |   |       |       |   |   |
| Vartotojai ir pranešimai        | -    |         |       | Laikas nuo     |      | _     |     |      | _      |        | _        | Laikas iki |      |    |    | _  |    |   |       |       |   |   |
| Moduliai                        | N    | ir. j   | galin | Laikas         | Pr   | An    | Tr  | Kt   | Pn     | Š      | S        | Laikas     | Pr   | An | Tr | Kt | Pn | Š | S     |       |   |   |
| Zonu iėlimai                    | 1    | L       |       | 00:00          |      |       |     |      |        |        |          | 00:00      |      |    |    |    |    |   |       |       |   |   |
|                                 | 2    | 2       |       | 00:00          |      |       |     |      |        |        |          | 00:00      |      |    |    |    |    |   |       |       |   |   |
|                                 | 3    | ; [     |       | 00:00          |      |       |     |      |        |        |          | 00:00      |      |    |    |    |    |   |       |       |   |   |
| Jutikliai                       | 4    | 1       |       | 00:00          |      |       |     |      |        |        |          | 00:00      |      |    |    |    |    |   |       |       |   |   |
| Sistemos įvykiai                | 5    | ; [     |       | 00:00          |      |       |     |      |        |        |          | 00:00      |      |    |    |    |    |   |       |       |   |   |
| Įvykių žurnalas                 | 6    | ; [     |       | 00:00          |      |       |     |      |        |        |          | 00:00      |      |    |    |    |    |   |       |       |   |   |
| Programos atnaujinimas          | 7    | , [     |       | 00.00          |      |       |     |      |        |        |          | 00:00      |      |    |    |    |    |   |       |       |   |   |

- Nr. grafiko eilės numeris.
- **Igalinti** jjungti grafiką.
- Laikas nuo nustatomas laikas, kada PGM turės būti įjungtas (grafiko pradžios laikas).
- Laikas iki nustatomas laikas, kada PGM turės būti išjungtas (grafiko pabaigos laikas).
  - **Pr S** galima pažymėti savaitės dienas, kada PGM turės būti įjungtas/išjungtas.

#### Skirtukas "Termostatas"

| TrikdisConfig 1.66.51 FC_E170 |      |                                   |                    |         |                |             |           |   | × |
|-------------------------------|------|-----------------------------------|--------------------|---------|----------------|-------------|-----------|---|---|
| 🔅 Programa 🖉 Veiksmai         |      | 🛙 Apie programą                   |                    |         |                |             |           |   |   |
|                               | Skai | tyti [F4] [rašyti [F5]            | Atverti [F8]       | Išsau   | goti [F9]      |             | Atsijungt | i |   |
| Sistemos parinktys            | Iše  | ėjimai Nustatyti veikima Grafikas | Termostatas SMS in | skamhuð | iai            |             |           |   |   |
| Pranešimai į ST pultą         |      | china masaya ranna                |                    |         | 3410           |             |           |   |   |
| Vartotojai ir pranešimai      | Nr   | PGM Nr.                           | Veiksmas           | Aktyvuo | ti Jutiklio Nr | Temperatūra |           |   |   |
| Modulini                      | 1    | N/A                               | Šildymas           |         | N/A            | 0           |           |   |   |
| Moduliai                      |      |                                   |                    |         | N/A            | 0           |           |   |   |
| Zonų įėjimai                  |      |                                   |                    |         | N/A            | 0           |           |   |   |
| PGM išėjimai                  |      | - Invest                          |                    |         | N/A            | 0           |           |   |   |
| Jutikliai                     | 2    | N/A                               | Šildymas           |         | N/A            | 0           |           |   |   |
| Cistance india:               |      |                                   |                    |         | N/A            | 0           |           |   |   |
| Sistemos įvykiai              |      |                                   |                    |         | N/A            | 0           |           |   |   |
| Įvykių žurnalas               |      |                                   |                    |         | N/A            | 0           |           |   |   |
| Programos atnaujinimas        | 3    | N/A                               | Šildymas           |         | N/A            | 0           |           |   |   |
|                               |      |                                   |                    |         | N/A            | 0           |           |   |   |
|                               |      |                                   |                    |         | N/A            | 0           |           |   |   |
| Isiminti slaptažodi           |      |                                   |                    |         | N/A            | 0           |           |   |   |
| Roduti kodus                  | 4    | N/A                               | Šildymas           |         | N/A            | 0           |           |   |   |
|                               |      |                                   |                    |         | N/A            | 0           |           |   |   |
| Gamintojo Atkurti             |      |                                   |                    |         | N/A            | 0           |           |   |   |
| peranteror                    |      |                                   |                    |         | N/A            | 0           |           |   |   |

- Nr. termostato eilės numeris.
- PGM Nr. nurodykite PGM išėjimo numerį, kurį valdys termostatas.
- Veiksmas nustatykite termostato veikimo režimą: šildymas arba vėsinimas.
- Aktyvuoti pažymėjus lauką varnele, termostatas veiks su pažymėtu temperatūros jutikliu pagal nustatytą temperatūrą.
- Jutiklio Nr. priskiriamas temperatūros jutiklis termostatui.
- Temperatūra nustatoma temperatūra, kurią palaikys termostatas.

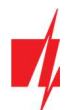

### Skirtukas "SMS ir skambučiai"

| TrikdisConfig 1.66.51 FC_E170 |                                                                   | -     | × |
|-------------------------------|-------------------------------------------------------------------|-------|---|
| 🔅 Programa 🔗 Veiksmai         | 🕅 Apie programą                                                   |       |   |
|                               | Skaityti [F4] [rašyti [F5] Atverti [F8] Išsaugoti [F9] Atsij      | ungti |   |
| Sistemos parinktys            | Išėjimai Nustatyti veikimą Grafikas Termostatas SMS ir skambučiai |       |   |
| Pranešimai į ST pultą         |                                                                   |       |   |
| Vartotojai ir pranešimai      | Vartotojas 1                                                      |       |   |
| Moduliai                      | PGM SMS Skam                                                      |       |   |
| Zonų įėjimai                  |                                                                   |       |   |
| PGM išėjimai                  | 1 Grįžtis                                                         |       |   |
| Jutikliai                     | 2 lyykis 🔲 🔲                                                      |       |   |
| Sistemos inakiai              | 2 Grįžtis                                                         |       |   |
| Sistemos įvyklai              |                                                                   |       |   |
| lvykių žurnalas               | 3 Grįžtis 🔲 🛄                                                     |       |   |

**Šis skirtukas bus rodomas, jei bent vienas vartotojas yra aprašytas <u>lange "Vartotojai ir pranešimai"</u>. Tik pirmiems 8 vartotojams galima padaryti šios nustatymus.** 

- PGM rodomas OUT išėjimo numeris ir įjungimo/išjungimo įvykio tipas ("Įvykis" OUT išėjimo įjungimo įvykis ir "Grįžtis" OUT išjungimo įvykis).
- Vartotojas / SMS ir Skambutis galima parinkti, kurį vartotoją SMS žinute ar/ir skambučiu informuoti, kai OUT išėjimas bus įjungtas/išjungtas.

### 6.8 Langas "Jutikliai"

| f TrikdisConfig 1.66.51 FC_E170 |     |               |                                         |                            |       |      |       |         | - 0           | × |
|---------------------------------|-----|---------------|-----------------------------------------|----------------------------|-------|------|-------|---------|---------------|---|
| 🚱 Programa 🛛 🎤 Veiksmai         |     | 🛄 Apie prog   | ıramą                                   |                            |       |      |       |         |               |   |
|                                 | Sk  | aityti [F4]   | [rašyti [F5]                            | tverti [F8] Išsaugoti [F9] |       |      | Ats   | ijungti |               |   |
| Sistemos parinktys              | Nr. | Irenginys     | Serijos Nr.                             | Jutiklio pavadinimas       | Maks. | Min. | Maks. | Min.    | Uždeisimas, r |   |
| Pranešimai į ST pultą           | 1   | lšjungta      | 000000000000000000000000000000000000000 | Sensor 1                   | 30    | 2    | 1     | -       | 0             |   |
| Vartotojai ir pranešimai        | 2   | lšjungta      | 000000000000000000000000000000000000000 | Sensor 2                   | 30    | 2    | -     | ~       | 0             |   |
| Maduliai                        | 3   | Išjungta      | 000000000000000000000000000000000000000 | Sensor 3                   | 30    | 2    | ~     | ~       | 0             |   |
| Moduliai                        | 4   | lšjungta      | 000000000000000000000000000000000000000 | Sensor 4                   | 30    | 2    | -     | -       | 0             |   |
| Zonų jėjimai                    | 5   | lšjungta      | 000000000000000000000000000000000000000 | Sensor 5                   | 30    | 2    | -     | -       | 0             |   |
| PGM išėjimai                    | 6   | lšjungta      | 000000000000000000000000000000000000000 | Sensor 6                   | 30    | 2    | 1     | -       | 0             |   |
| lutikliai                       | 7   | lšjungta      | 000000000000000000000000000000000000000 | Sensor 7                   | 30    | 2    | -     | -       | 0             |   |
|                                 | 8   | Išjungta      | 000000000000000000000000000000000000000 | Sensor 8                   | 30    | 2    | ~     | -       | 0             |   |
| Sistemos įvykiai                | _   |               |                                         |                            |       |      |       |         |               |   |
| Įvykių žurnalas                 | F   |               |                                         |                            |       |      |       |         |               |   |
| Programos atnaujinimas          | Ju  | itiklio tipas | Dallas 1-Wire -                         |                            |       |      |       |         |               |   |

- Nr temperatūros jutiklio eilės numeris.
- Įrenginys pasirinktas temperatūros jutiklis bus priskirtas prie eilės numerio.
- Serijos Nr. temperatūros jutiklio serijos numeris, kurį nuskaito komunikatorius.
- Jutiklio pavadinimas suteikite temperatūros jutikliui pavadinimą.
- Maks. didžiausia ribinė temperatūros jutiklio reikšmė, kurią viršijus, bus formuojamas pranešimas apie įvykį. Kad būtų formuojamas pranešimas, turi būti uždėta varnelė "Maks" stulpelyje.
- Min. mažiausia ribinė temperatūros jutiklio reikšmė, žemiau kurios nukritus, bus formuojamas pranešimas apie įvykį.
   Kad būtų formuojamas pranešimas, turi būti uždėta varnelė "Min" stulpelyje.
- Uždelsimas įvykis bus išsiųstas, jei per nustatytą laiką bus viršyta jutiklio išmatuota (MAX arba MIN) reikšmė. Uždelsimo laikas nurodomas minutėmis.
- Jutiklio tipas nurodykite prijungiamo temperatūros jutiklio tipą ("Dallas 1Wire" galima prijungti 8 vnt. temperatūros jutiklių. Pasirinkus Dallas jutiklius jie bus priregistruojami automatiškai; "Drėgmės ir temperatūros (AM23xx tipo)" galima prijungti 1 vnt. AM2301 temperatūros ir drėgmės jutiklį. Pasirinkus "Drėgmės ir temperatūros (AM23xx tipo)" jutiklį reikia rankiniu būdu iš sąrašo juos priskirti "Jutiklio tipas" stulpelyje.).

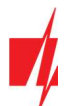

### 6.9 Langas "Sistemos įvykiai"

### Skirtukas "Įvykiai"

| TrikdisConfig 1.66.51 FC_E170 |        |                               |              |         |                                                                                                    |               |                    | - 0                         | l. |
|-------------------------------|--------|-------------------------------|--------------|---------|----------------------------------------------------------------------------------------------------|---------------|--------------------|-----------------------------|----|
| 🛱 Programa 🛛 🎤 Veiksmai       | 00     | Apie programą                 |              |         |                                                                                                    |               |                    |                             |    |
|                               | Skaity | ti [F4] [rašyti [F5]          | 1            | Atverti | [F8] B                                                                                                    | isaugoti [F9] | 1                  | Atsijungti                  |    |
| Sistemos parinktys            | lvyl   | ciai SMS ir skambučiai        |              |         |                                                                                                    |               |                    |                             |    |
| Pranešimai į ST pultą         |        | 1. 200                        |              |         |                                                                                                    | 1             |                    |                             | 1  |
| Vartotojai ir pranešimai      | Nr     | Jvykio pavadinimas            | [_] ]galinti | CSP     | Prot.                                                                                                    | CID kodas     | Jvykio SMS tekstas | Grjžties įvykio SMS tekstas |    |
|                               | 1      | Žema baterijos įtampa         | ~            | ~       | ~                                                                                                    | 302           | Battery low        | Battery restore             |    |
| Moduliai                      | 2      | Testas                        | -            | 1       | -                                                                                                    | 602           | Periodic test      |                             |    |
| Zonų įėjimai                  | 3      | Baterijos dingimas            | ~            | ~       | ~                                                                                                    | 311           | Battery missing    | Battery restore             |    |
| PGM išėiimai                  | 4      | RS485 gedimas                 | -            | ~       | <ul> <li>Image: A start of the start of the start of</li></ul> | 333           | RS485 device fault | RS485 device restore        |    |
| a set a set                   | 5      | Aukšta temperatūra            | -            | ~       | ~                                                                                                    | 158           | High value         | Value restored              |    |
| Jutikliai                     | 6      | Žema temperatūra              | ~            | 1       | 1                                                                                                    | 159           | Low value          | Value restored              | 1  |
| Sistemos įvykiai              | 7      | Temperatūros jutiklio gedimas | ~            | 1       | ~                                                                                                    | 380           | Sensor fault       | Sensor restore              |    |
| lvykių žurnalas               | 8      | Gaisro kilpos gedimas         | ~            | 1       | ~                                                                                                    | 370           | Fire loop trouble  | Fire loop restore           |    |
| Programos atnauijnimas        | 9      | Maitinimo gedimas             | ~            | ~       | ~                                                                                                    | 301           | DC fault           | DC restore                  | 1  |
| riogramos autaujinintas       | 10     | Kamunikasijas asablama        | 1            | 100     | 1                                                                                                    | 250           | Comm nath last     | Comm nath castored          |    |

- Nr. įvykio numeris pagal sąrašą.
- Įvykio pavadinimas įvykio pavadinimas.
- Įgalinti įgalinti įvykio atpažinimą ir pranešimo generavimą.
- CSP parinktų įvykių pranešimai bus siunčiami į CSP.
- Prot. parinktų įvykių pranešimai bus siunčiami į Protegus 2 programėlę.
- CID kodas įvykio Contact ID kodas.
- Įvykio SMS tekstas įvykio pranešimo tekstas SMS žinutėje.
- Grįžties įvykio SMS tekstas grįžties įvykio pranešimo tekstas SMS žinutėje.

#### Skirtukas "SMS ir skambučiai"

| 📫 TrikdisConfig 1.66.51 FC_E170 |               |                         |       |         |                        |            | ; |
|---------------------------------|---------------|-------------------------|-------|---------|------------------------|------------|---|
| 🔅 Programa 🛛 🎤 Veiksmai         | 🛄 Apie pr     | rogramą                 |       |         |                        |            |   |
|                                 | Skaityti [F4] | [rašyti [F5]            | 1     | Atver   | ti [F8] Išsaugoti [F9] | Atsijungti |   |
| Sistemos parinktys              | lvykiai SI    | MS ir skambučiai        |       |         |                        |            |   |
| Pranešimai į ST pultą           |               |                         |       |         | 1                      |            |   |
| Vartotojai ir pranešimai        |               |                         | Varto | tojas 1 | 4                      |            |   |
| Modulini                        | Nr.           | jvykio SMS tekstas      | SMS   | Skam    | 4                      |            |   |
| Woddilar                        |               | Pažymėti visas eilutes: |       |         |                        |            |   |
| Zonų įėjimai                    | 1 Jvykis      | Battery low             |       |         | -                      |            |   |
| PGM išėjimai                    | 1 Grįžtis     | Battery restore         |       |         |                        |            |   |
| Latter:                         | 2 lvykis      | Periodic test           |       |         | _                      |            |   |
| Jutikliai                       | 3 lvykis      | Battery missing         |       |         |                        |            |   |
| Sistemos įvykiai                | 3 Grįžtis     | Battery restore         |       |         |                        |            |   |
| Įvykių žurnalas                 | 4 Jvykis      | RS485 device fault      |       |         |                        |            |   |
| Programos atnaujinimas          | 4 Grjžtis     | RS485 device restore    |       |         |                        |            |   |
| riogramos atriadjiminas         | 5 hadria      | Linh unline             |       |         |                        |            |   |

Šis skirtukas bus rodomas, jei bent vienas vartotojas yra aprašytas lange "Vartotojai ir pranešimai".

- Nr. įvykio numeris ir identifikavimo žodis (*Jvykis, Grįžtis*).
- Įvykio SMS tekstas tekstas, kuris bus įrašytas į SMS pranešimus apie įvykius.
- Vartotojas / SMS ir Skambutis pažymėkite, kokiu būdu vartotojai turi būti informuoti apie kiekvieną įvykį SMS žinute ir/arba skambučiu.

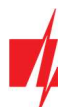

### 6.10 Langas "Įvykių žurnalas"

| TrikdisConfig 1.66.51 FC_E170               | )            |                     |            |                                     |            | <br>× |
|---------------------------------------------|--------------|---------------------|------------|-------------------------------------|------------|-------|
| 😨 Programa 🛛 🎤 Veiksmai                     | 🛄 Apie j     | programą            |            |                                     |            |       |
|                                             | Skaityti [F4 | ] [rašyti [F5]      | Atver      | ti [F8] Išsaugoti [F9]              | Atsijungti |       |
| Sistemos parinktys<br>Pranešimai į ST pultą | Nuskaity     | i Išvalyti          |            |                                     |            |       |
| Vartotojaj ir prapešimaj                    | lvykio Nr.   | Laikas              | CID        | Jvykio pavadinimas                  |            |       |
|                                             | 120          | 2023-06-23 15:22:17 | 301:00:000 | Pagrindinio maitinimo sutrikimas    | -          |       |
| Moduliai                                    | 119          | 2023-06-23 15:17:24 | 312:00:000 | AUX gedimas                         |            |       |
| Zonų įėjimai                                | 118          | 2023-06-23 15:17:16 | 302:00:000 | Žema baterijos įtampa               | =          |       |
| PGM išėjimai                                | 117          | 2023-06-23 15:17:13 | 305:00:016 | Sistema pasileido                   |            |       |
|                                             | 116          | 2023-06-23 15:17:13 | 306:00:008 | Konfigūracija pakeista              |            |       |
| Jutikliai                                   | 115          | 2023-06-23 13:34:42 | 301:00:000 | Pagrindinio maitinimo sutrikimas    |            |       |
| Sistemos įvykiai                            | 114          | 2023-06-23 13:29:48 | 312:00:000 | AUX gedimas                         |            |       |
| Jvykių žurnalas                             | 113          | 2023-06-23 13:29:41 | 302:00:000 | Žema baterijos įtampa               |            |       |
| Programos atnaujinimas                      | 112          | 2023-06-23 13:29:38 | 305:00:003 | Sistema pasileido                   |            |       |
| Frogramos atriaujinimas                     | 111          | 2022 06 22 12 14:00 | 201-00-000 | Design distance of the second state |            |       |

- Mygtukas "Nuskaityti" komanda, kuria galima nuskaityti įvykių žurnalą iš įrenginio atminties.
- Mygtukas "Išvalyti" komanda, kuria galima išvalyti įvykių žurnalo įrašus iš įrenginio atminties.
- Lentelėje galima rasti Įvykio Nr., Laiką, CID kodą, Įvykio pavadinimą. Įvykių žurnalo istorijoje gali būti parodyta iki 1000 įvykių išsaugotų "FLEXI" FC atmintyje.

### 6.11 Gamyklinių nustatymų atstatymas

Norint atkurti komunikatoriaus gamyklinius nustatymus, reikia nuspausti programos TrikdisConfig mygtuką "Atkurti".

| Gamintojo<br>parametrai Atkurti      |                  |            |          |         |     |            |                          |
|--------------------------------------|------------------|------------|----------|---------|-----|------------|--------------------------|
| IMEI/Unikalus ID:<br>866344057422631 |                  |            |          |         |     |            |                          |
| Būsena: Pasiruošęs                   | Modulis: FC_E170 | SN: 000020 | BL: 1.00 | FW:1.00 | HW: | Būsena USB | Teisės: Administratorius |

### 7 Nuotolinis veikimo parametrų nustatymas

| SVARBU: | Nuotolinis konfigūravimas veiks tik tuomet, kai <b>"FLEXI" FC</b> :                                                                                                    |  |  |  |  |  |  |  |
|---------|----------------------------------------------------------------------------------------------------|--|--|--|--|--|--|--|
|         | 1. Įstatyta aktyvuota SIM kortelė ir įvestas arba išjungtas PIN kodas.                                                                                                 |  |  |  |  |  |  |  |
|         | 2. Jjungta <b>Protegus 2</b> servisas paslauga. Žr. 6.4 Langas "Vartotojai ir pranešimai".                                                                             |  |  |  |  |  |  |  |
|         | 3. Jjungtas maitinimas ("STA" LED mirksi žaliai).                                                                                                    |  |  |  |  |  |  |  |
|         | <ol> <li>Prisiregistravęs prie tinklo ("SIM" LED šviečia žaliai ir mirksi geltonai; ir/arba "ETH" LED šviečia žaliai,<br/>kai prisijungęs prie LAN tinklo).</li> </ol> |  |  |  |  |  |  |  |
|         | Jei "SIM" šviečia geltonai arba "DAT" šviečia geltonai, gaminiui nepavyksta prisijungti prie GSM ir/arba<br><b>Protegus 2</b> .                                        |  |  |  |  |  |  |  |

- 1. Kompiuteryje paleiskite konfigūravimo programą *TrikdisConfig*.
- 2. Lauke "Nuotolinė prieiga" įveskite komunikatoriaus "IMEI/Unikalus ID" numerį. Šį numerį rasite ant įrenginio pakuotės ir nugarėlės lipdukų.

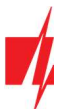

| 📫 TrikdisConfig 1. | 66.51      |                                                                     |  | × |
|--------------------|------------|---------------------------------------------------------------------|--|---|
| Programa           | 🔑 Veiksmai | 🖭 Pagalba                                                           |  | ] |
|                    |            | Skaityti [F4]  rašyti [F5] Atverti [F8] Išsaugoti [F9]              |  |   |
|                    |            |                                                                     |  |   |
|                    |            |                                                                     |  |   |
|                    |            | USB prisijungimas                                                   |  |   |
|                    |            | Konfigūravimo programa 🔹 OK                                         |  |   |
|                    |            |                                                                     |  |   |
|                    |            |                                                                     |  |   |
|                    |            |                                                                     |  |   |
|                    |            |                                                                     |  |   |
|                    | Nuotol     | liné prieiga                                                        |  |   |
|                    | Pasiri     | Unikalus ID Sistemos pavadinimas<br>inkite modulį Valdymas Valdymas |  |   |

- 3. (Nebūtina) Langelyje "**Sistemos pavadinimas"** įveskite norimą komunikatoriaus pavadinimą.
- 4. Paspauskite "Konfigūravimas".
- 5. Atsidariusiame lange paspauskite Skaityti [F4]. Programai paprašius, įveskite administratoriaus arba instaliuotojo kodą.
- 6. Nustatykite norimus parametrus ir pabaigę nuspauskite **[rašyti [F5]**. Jei norite baigti darbą su *TrikdisConfig*, spauskite "Atsijungti".

### 8 Komunikatoriaus testavimas

Kai konfigūravimas ir instaliavimas baigtas, atlikite sistemos patikrą:

- Norėdami išbandyti komunikatoriaus įėjimą, suaktyvinkite jį. Patikrinkite, ar įvykiai buvo gauti Centriniame Stebėjimo Pulte (CSP) ir/arba *Protegus 2* programėlėje.
- 2. Norėdami išbandyti komunikatoriaus išėjimus, juos įjunkite nuotoliniu būdu ir patikrinkite jų veikimą. Patikrinkite, ar įvykiai buvo gauti Centriniame Stebėjimo Pulte (CSP) ir/arba **Protegus 2** programėlėje.
- 3. Atlikite priešgaisrinės signalizacijos bandymą, kad įsitikintumėte, jog CSP tinkamai priima įvykius.

### 9 Programinės įrangos atnaujinimas

Pastaba: Prijungus komunikatorių prie *TrikdisConfig*, programa automatiškai pasiūlys atnaujinti įrenginio veikimo programą, jeigu yra atnaujinimų. Šiam veikimui reikalingas interneto ryšys. Antivirusinė programa, ugniasienė arba griežti prieigos prie tinklo nustatymai gali blokuoti automatinių atnaujinimų funkciją. Šiuo atveju turėsite perkonfigūruoti savo antivirusinę programą.

Komunikatoriaus veikimo programą galima atnaujinti ar pakeisti ir rankiniu būdu. Po atnaujinimo išlieka visi ankstesni komunikatoriaus nustatymai. Veikimo programą įrašant rankiniu būdu, ją galima pakeisti į naujesnę arba senesnę versiją. Atlikite šiuos žingsnius:

- 1. Paleiskite *TrikdisConfig*.
- 2. Prijunkite komunikatorių per USB Type-C kabelį prie kompiuterio arba prisijunkite prie komunikatoriaus nuotoliniu būdu.
- 3. Jei yra naujesnė gamyklinė programinė įranga, programa pasiūlys įdiegti naujesnės gamyklinės programinės įrangos versijos bylą.
- 4. Parinkite programos *TrikdisConfig* meniu "Programos atnaujinimas".

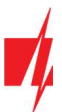

| 🕫 TrikdisConfig 1.66.51 FC_E170 |                            |                             |               | - 🗆            | × |
|---------------------------------|----------------------------|-----------------------------|---------------|----------------|---|
| 🔂 Programa 🔗 Veiksmai           | 💷 Apie programą            |                             |               |                |   |
|                                 | Skaityti [F4] [rašyti [F5] | Atverti [F8] Išsaugoti [F9] | Atsijungti    |                |   |
| Sistemos parinktys              | Programos atnaujinimas     |                             |               |                |   |
| Pranešimai į ST pultą           |                            |                             |               |                |   |
| Vartotojai ir pranešimai        |                            |                             |               |                |   |
| Moduliai                        | Atverti failą              |                             |               |                | _ |
| Zonų įėjimai                    |                            |                             | Atverti faila | Naujinti [F12] |   |
| PGM išėjimai                    |                            |                             |               |                |   |
| Jutikliai                       |                            |                             |               |                |   |
| Sistemos įvykiai                |                            |                             |               |                |   |
| Įvykių žurnalas                 |                            |                             |               |                |   |
| Programos atnaujinimas          |                            |                             |               |                |   |
|                                 |                            |                             |               |                |   |
| Isiminti slaptažodi             |                            | 0%                          |               |                |   |
| Rodyti kodus 🗹                  |                            | 0.0                         |               |                |   |
| Gamintoio                       |                            |                             |               |                |   |

- 5. Paspauskite mygtuką "Atverti failą" ir parinkite reikiamą programinės įrangos bylą. Naujausias gaminių programinės įrangos bylas galite atsisiųsti iš tinklapio <u>www.trikdis.lt.</u>
- 6. Paspauskite atnaujinimo mygtuką Naujinti [F12].
- 7. Palaukite, kol bus atlikti atnaujinimai.